## Neusoft

# 投资项目服务平台 操作手册 (项目单位)

东软集团股份有限公司

思创数码科技股份有限公司

|             | 第一章 概述                                                                                                    | 1 -        |
|-------------|----------------------------------------------------------------------------------------------------|------------|
|             | 1.1 手册简介                                                                                                    | 1 -        |
|             | 1.2 手册结构                                                                                                    | 1 -        |
|             | 1.3 预期读者                                                                                                    | 1 -        |
|             | 1.4 编写目的                                                                                                    | 1 -        |
|             | 1.5 系统使用环境                                                                                                    | 2 -        |
| ,           | 第二章 首页栏目                                                                                                    | 2 -        |
|             | 2.1 用户登录                                                                                                    | 2 -        |
|             | 2.2 系统首页简介                                                                                                    | 5 -        |
|             | 第三章 项目申报                                                                                                    | 8 -        |
|             | 3.1 项目赋码                                                                                                    | 8 -        |
|             | 3.2 有码项目报批                                                                                                    | 13 -       |
|             | 3.2.1 退办重新申报错误                                                                                                    | !未定义书签。    |
|             | 3.3 实施进展报备                                                                                                    | 17 -       |
|             | 3.4 项目谋划                                                                                                    | 21 -       |
|             | 第四章 进度跟踪                                                                                                    | 25 -       |
|             | 4.1 领码进度                                                                                                    | 25 -       |
|             | 4.2 报批进度                                                                                                    | 26 -       |
| ,           | 第五章 材料包                                                                                                    |            |
|             |                                                                                                    |            |
|             | 5.1 材料补齐补正                                                                                                    | 28 -       |
|             | 5.1 材料补齐补正<br>5.2 证照&批文                                                                                              |            |
|             | <ul> <li>5.1 材料补齐补正</li> <li>5.2 证照&amp;批文</li> <li>5.3 材料上传&amp;查阅</li> </ul>                                       |            |
| -<br>-<br>- | <ul> <li>5.1 材料补齐补正</li> <li>5.2 证照&amp;批文</li> <li>5.3 材料上传&amp;查阅</li> <li>第六章 专项管理</li> </ul>                     | - 28 -<br> |
|             | <ul> <li>5.1 材料补齐补正</li> <li>5.2 证照&amp;批文</li> <li>5.3 材料上传&amp;查阅</li> <li>第六章 专项管理</li> <li>6.1 全口径项目库</li> </ul> | - 28 -<br> |

## 目 录

| 6.  | 3 能耗双控 | 37   | 7 - |
|-----|--------|------|-----|
| 第七章 | 专项项目调度 | - 37 | _   |
| 7.  | 1 调度填报 | 37   | 7 - |
| 第八章 | 我的项目   | - 39 | _   |
| 第九章 | 我的消息   | - 40 | _   |

#### 第一章 概述

本手册主要对如何使用"投资项目服务平台"进行项目申报作一个概要描述。 本手册按照系统中的导航菜单划分业务操作章节。在每个具体业务模块的操作说明 中,按照业务功能操作描述用户使用某一功能完成业务的过程。

1.1 手册简介

本手册主要是为指导用户操作使用而编写的。在手册中,我们将以本系统运行 在 Google 或者 Chrome 上为例进行详细的介绍。希望本手册能够帮助您在短时间内 对系统有一个概括的了解,让您亲身体验到它所带来的方便与快捷。由于系统在不 断完善和调整中,因此本手册很难一次做到面面俱到,需要逐渐完善,欢迎使用者 提出修改意见。

1.2 手册结构

本手册针对用户如何使用本系统进行了详细的介绍,请认真阅读其中的内容。 手册第一章介绍了手册的基本内容,包括手册简介、手册结构、预期读者及编写目 的等。其他各章节按系统功能模块分别介绍了具体功能的操作方法。本文是最基本 的帮助文档,涵盖了系统常用功能的介绍和使用方法指导。如果您能够详细阅读本 手册,就可以轻松的运用本系统完成项目申报等工作。

1.3 预期读者

本手册的预期读者为项目单位用户。手册默认用户具备基本的计算机操作技能, 熟悉 Windows 操作环境并且已经掌握基本的软件操作方法。您可以按顺序阅读每一 章,或利用目录寻找您需要的主题。

1.4 编写目的

本手册的编写目的是指导项目单位用户能够熟练使用本平台完成项目申报等工作,以满足工作需要。

1.5 系统使用环境

推荐操作系统: Windows 7 及以上

推荐浏览器版本: Google Chrome、360 浏览器极速模式

第二章 首页栏目

2.1 用户登录

打开 Google Chrome 或者 360 浏览器极速模式浏览器,搜索重庆政务服务网, 点击重庆政务服务网,跳转到重庆政务服务网首页。

| ▲ ■ - 重庆市       | <sup>体化改务服务平台</sup><br>市网上办事大厅 试道 | 行 重庆市 切贩 |                            |         | ⇒   重庆市人民政府   无触                                 | 843   199   退:                                                                                                    |
|-----------------|-----------------------------------|----------|----------------------------|---------|--------------------------------------------------|----------------------------------------------------------------------------------------------------|
| 首页              |                                   |          |                            |         |                                                  |                                                                                                    |
| 渝快办             | 渝快办 办愉快                           |          |                            |         |                                                  |                                                                                                    |
| 请输入关键词          |                                   | Q B      | 漆                          |         | Constant and and and and and and and and and and |                                                                                                    |
| 高川成系: 井辺<br>宣がれ |                                   |          |                            |         |                                                  | <b>очате на селото на селото на селото на селото на селото на селото на селото на селото на селото на селото на с<br/>отдете о</b> |
| 全场景政务           | 服务新体系                             |          | ∧ 推荐服务                     |         |                                                  | ○ 换换                                                                                                    |
| 点击宣看            |                                   |          | <ul> <li>生育保险生育</li> </ul> | 津贴申领    | • 公积金汇缴                                          |                                                                                                    |
|                 |                                   | X        | · 公共场所卫生                   | 许可 (新办) | • 医师执业注册 (执                                      | 业注册)                                                                                                    |
| 个人服务            | 法人服务                              | 便民提示     |                            |         |                                                  |                                                                                                    |
|                 |                                   |          |                            |         |                                                  |                                                                                                    |

图 2.1-1 重庆政务服务网首页

点击特色专栏,然后点击营商环境服务。

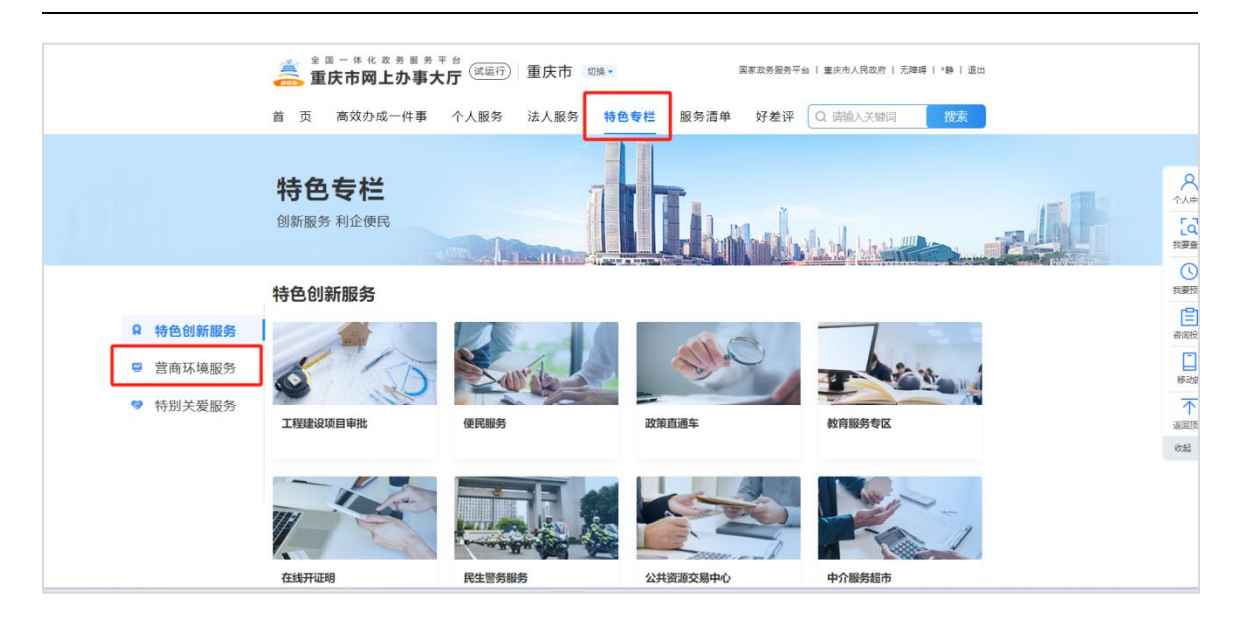

图 2.1-2 特色专栏

| ♀ 特色创新服务 | 营商环境服务     |                                                                                                    |        |            |
|----------|------------|----------------------------------------------------------------------------------------------------|--------|------------|
| ❷ 营商环境服务 |            |                                                                                                    |        | muladiture |
| ♥ 特别关爱服务 | 开办企业一网通    | 获得电力                                                                                                    | 登记财产   | 重庆国际贸易单一窗口 |
|          |            |                                                                                                    |        |            |
|          |            |                                                                                                    |        |            |
|          | 执行合同       | 办理施工许可                                                                                                    | 投资项目服务 | 信用重庆       |
|          | P          |                                                                                                    |        |            |
|          | alter last | and the second second s |        |            |
|          | 重庆普惠金融服务平台 | 智汇攻关                                                                                                    | 企业码上服务 |            |

在点击投资项目服务。

图 2.1-3 投资项目服务

系统跳转至单点登录页面,如下图所示,法人用户和个人用户需输入在渝快办 注册的账号和密码进行登录。

| 全国一体化成务服务平台<br>重庆市网上办事大厅 | 双迎登录                                                                                                    |
|--------------------------|----------------------------------------------------------------------------------------------------|
| 单点登录<br>一网通办             | SCREW: 2013ER   A.BP   A.BP   B.B.B.   B.C.B.P.   D.C.B.P.   D.C.B.P. </th |

图 2.1-4 投资项目服务

登录成功后系统进入投资项目服务平台系统首页,如下图:

| 金国一件化改务服务平台<br>重庆市网上办事大厅 投资项目服务 <sup>3</sup>                     | <b>平台</b> 国家政务服务                                       | 平台   重庆市人民政府   退出                     |
|------------------------------------------------------------------|--------------------------------------------------------|---------------------------------------|
| 欢迎来到·投资项目服务平台                                                    |                                                        |                                       |
| 当前位置:我的空间                                                        |                                                        |                                       |
| (重庆投资项目合周期平台) 您中期的项目代积为"2025-500119-6<br>投资项目节能评估和审查"已提交成功,办理部门为 | 96-03-151412*,₩项名称为"固定资产                               | 22<br>我的项目<br>我的项目                    |
|                                                                  |                                                        | <b>年の次の目明度</b><br>明瞭(3)版<br>何度形だ(酒) > |
| <b>联系我们</b><br>地址:重庆市渝北区天宫限街道恒明路1号<br>技术豪务热线:023-61965930        | <b>相关站点</b><br>国家政务服务平台<br>重庆市人民政府网站<br>全国投资项目在线审批监管平台 | 日码进入 "論快力" APP                        |
| 网络<br>主办单位:重庆市发展和改革委员会 承办单位:                                     | は地图   关于我们   新手指南<br>・重庆市重大项目服务中心  备案:淪ICP备2025053256号 | <u>文武府网站</u> 25 2000                  |

图 2.1-5 投资项目服务

#### 2.2 系统首页

首页主要包括项目申报、进度跟踪、材料包、专项管理、专项项目调度等模块。 如下图所示:

| 全国一体化政务服务<br>重庆市网上办事                                                                                                    | <sup>平 台</sup> 投资项目服务                             | 平台                              | 国家政务服务平                                               | 台│重庆市人民政府   ∰■▶│ 退い | ш |
|----------------------------------------------------------------------------------------------------|---------------------------------------------------|---------------------------------|-------------------------------------------------------|---------------------|---|
| 欢迎来到·投资项                                                                                                    | 目服务平台                                             |                                 | 4                                                     |                     |   |
| 当前位置: 我的空间                                                                                                    |                                                   |                                 |                                                       |                     |   |
| (1500235MA60DR     (1500235MA60DR     (15002 | 098L<br>重点市支援和22革命長令 予2025<br>道自名称方 W-勝武政百0318-1* | -03-22日本被通过認識文的項目代码<br>的項目支援申请。 | み *20<br>現自会に<br>一<br>安坂管理<br>全口忌頃日年<br>三田服安頃<br>施邦双控 |                     |   |

图 2.2-1 投资项目服务平台

项目申报模块包括如下功能:

项目赋码:固定资产投资项目申请项目代码;

有码项目报批: 赋码之后进行事项办理;

实施进展报备:填报开工报告、年报、竣工报告等建设进度;

项目谋划:项目前期策划储备;

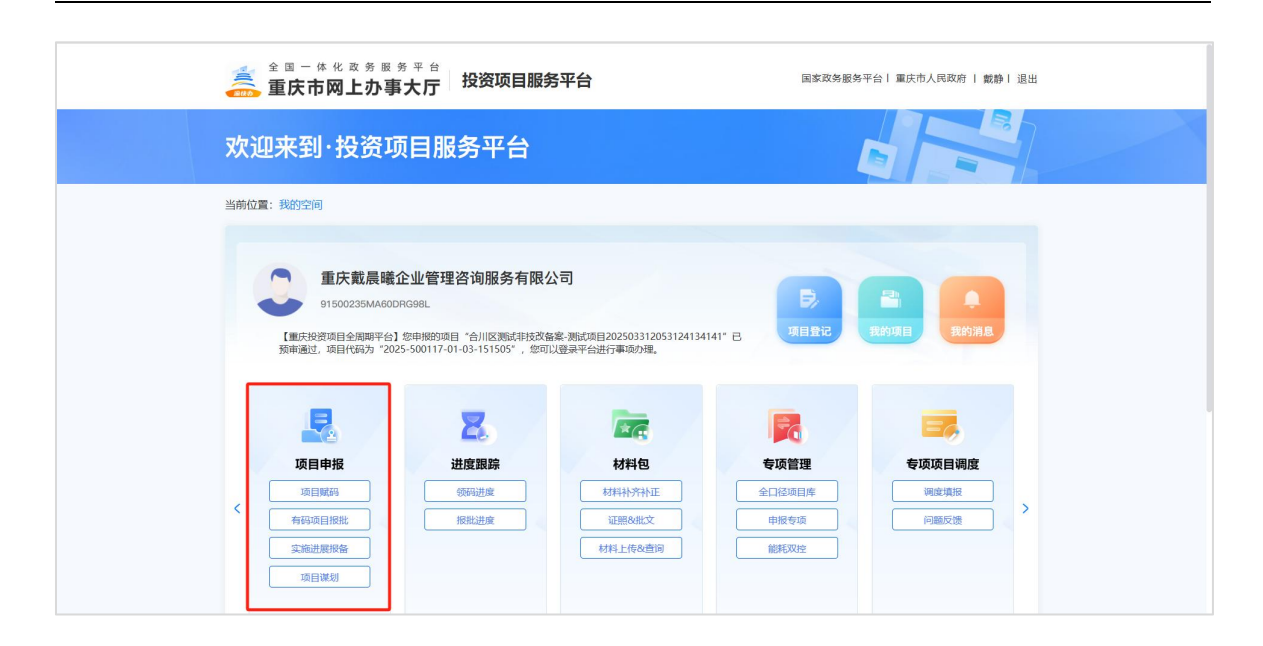

图 2.2-2 投资项目服务平台

进度跟踪模块包括如下功能:

领码进度:通过项目赋码申请项目代码后可在此功能查看赋码进度;

**报批进度:**通过有码项目报批申报事项后可在此功能查看事项审批进度;

| 全国一体化或务服务平台<br>查 <b>重庆市网上办事大厅</b> 投资项目服务平台 国家政务服务平台 国家政务服务平台 国家政务服务平台 国际市人民                                                                                                    | 政府   戴静   退出                                                       |
|----------------------------------------------------------------------------------------------------|--------------------------------------------------------------------|
| 欢迎来到·投资项目服务平台                                                                                                    |                                                                    |
| 当前位置:我的空间                                                                                                    |                                                                    |
| Actical Seguration Control Control Contrectica Contenter Control Control Control Control Contro | ана<br>ана<br>ана<br>ана<br>ана<br>ана<br>ана<br>ана<br>ана<br>ана |

图 2.2-3 投资项目服务平台

材料包模块包括如下功能:

**材料补齐补正**:在事项审批过程中,如果审批部门审核材料发现材料不齐全, 发起补正通知后,项目单位可在此功能进行材料的补齐补正操作。

证照&批文:此功能会将平台内的所有批复文件进行汇总,方便项目单位查阅下

载,项目单位也可将单位证照上传至此功能处,后续在申报事项时,如果申报材料 使用到单位证照,系统会自动关联,无需再次上传。

**材料上传&查询:**项目单位可将项目资料上传至此功能,后续在进行事项申报时, 可直接从此功能内选择文件上传,无需通过本地上传,类似云网盘功能。

| 全國一体化政务服务平<br> | 。<br>丁 投资项目服务平                                                              | 台                                                                           | 国家政务服务平                                                                                                    | 台丨 重庆市人民政府 丨 戴静丨 退出                                                                                                    |  |
|----------------|-----------------------------------------------------------------------------|-----------------------------------------------------------------------------|----------------------------------------------------------------------------------------------------|----------------------------------------------------------------------------------------------------|--|
| 欢迎来到·投资项目      | 服务平台                                                                        |                                                                             | 4                                                                                                    |                                                                                                    |  |
| 当前位置:我的空间      |                                                                             |                                                                             |                                                                                                    |                                                                                                    |  |
|                | 管理咨询服务有限公司 的项目 "合川区選試非該次醫案:要<br>17-01-03-151505", 您可以登录 通信限除 通信限除 感明出版 原則出版 | 試測目202503312053124134141<br>平台近行事成の理。<br>材料包<br>材料料を計正<br>位用処理法文<br>材料上作を意知 | <ul> <li>・ B</li> <li>東日館で</li> <li>東日館で</li> <li>東日館で</li> <li>東日谷源目峰</li> <li>中田市寺源</li> <li>御邦区222</li> </ul> | ()     ()     ()     ()     ()     ()     ()     ()     ()     ()     ()     ()     ()     ()     ()     ()     ()     ()     ()     ()     ()     ()     ()     ()     ()     ()     ()     ()     ()     ()     ()     ()     ()     ()     ()     ()     ()     ()     ()     ()     ()     ()     ()     ()     ()     ()     ()     ()     ()     ()     ()     ()     ()     ()     ()     ()     ()     ()     ()     ()     ()     ()     ()     ()     ()     ()     ()     ()     ()     ()     ()     ()     ()     ()     ()     ()     ()     ()     ()     ()     ()     ()     ()     ()     ()     ()     ()     ()     ()     ()     ()     ()     ()     ()     ()     ()     ()     ()     ()     ()     ()     ()     ()     ()     ()     ()     ()     ()     ()     ()     ()     ()     ()     ()     ()     ()     ()     ()     ()     ()     ()     ()     ()     ()     ()     ()     ()     ()     ()     ()     ()     ()     ()     ()     ()     ()     ()     ()     ()     ()     ()     ()     ()     ()     ()     ()     ()     ()     ()     ()     ()     ()     ()     ()     ()     ()     ()     ()     ()     ()     ()     ()     ()     ()     ()     ()     ()     ()     ()     ()     ()     ()     ()     ()     ()     ()     ()     ()     ()     ()     ()     ()     ()     ()     ()     ()     ()     ()     ()     ()     ()     ()     ()     ()     ()     ()     ()     ()     ()     ()     ()     ()     ()     ()     ()     ()     ()     ()     ()     ()     ()     ()     ()     ()     ()     ()     ()     ()     ()     ()     ()     ()     ()     ()     ()     ()     ()     ()     ()     ()     ()     ()     ()     ()     ()     ()     ()     ()     ()     ()     ()     ()     ()     ()     ()     ()     ()     ()     ()     ()     ()     ()     ()     ()     ()     ()     ()     ()     ()     ()     ()     ()     ()     ()     ()     ()     ()     ()     ()     ()     ()     ()     ()     ()     ()     ()     ()     ()     ()     ()     ()     ()     ()     ()     ()     ()     ()     ()     ()     ()     () |  |

图 2.2-4 投资项目服务平台

专项管理模块包括如下功能:

全口径项目库: 查看所有入库的谋划项目和正式项目;

**申报专项:** 申报市级重点项目、双城项目等专项项目,查看已申报的专项项目; **能耗双控:** 对能耗双控项目信息上报;

| 全 回 一 体 化 改 务 服 务 平 台<br>二                                                                                                    |
|----------------------------------------------------------------------------------------------------|
| 欢迎来到·投资项目服务平台                                                                                                    |
| 当前位置:我的空间                                                                                                    |
| Active and active and active and active and active and active and active and active and active and active active activ |

专项项目调度模块包括如下功能:

**调度填报:**按周期填报项目投资情况、形象进度情况、各专项进展情况等; 问题反馈:反馈项目存在问题,查看问题办理进度。

| 金 国 一 体 化 政 务 服 务 平 台     金     百庆市网上办事大厅     五庆市网上办事大厅     五方方                                                                                                    | 投资项目服务平台                                                                 | î                                                                         | 国家政务服务平台 | :  重庆市人民政府   戴静  退出                |  |
|----------------------------------------------------------------------------------------------------|--------------------------------------------------------------------------|---------------------------------------------------------------------------|----------|------------------------------------|--|
| 欢迎来到·投资项目                                                                                                    | 服务平台                                                                     |                                                                           | 4        |                                    |  |
| 当前位置:我的空间                                                                                                    |                                                                          |                                                                           |          |                                    |  |
| Constant of the second second | 理咨询服务有限公司<br>IIII (1)IIII (1)IIII (1)IIII (1)IIII (1)IIIII (1)IIIIIIIIII | 順日202503312053124134141*<br>会进行事项办理。<br>材料包<br>材料补序补正<br>証明後此文<br>材料上传&查询 | ■ 現日登記 世 | 2<br>内方日<br>まや引息<br>その次目考慮<br>何度欠法 |  |

图 2.2-6 投资项目服务平台

## 第三章 项目申报

项目单位用户,通过【项目申报】中的项目赋码或者【项目登记】,对项目进行申报。

3.1 项目赋码

项目单位用户成功登录后,进入申报系统首页,点击【项目申报】中的项目赋 码或者【项目登记】如下图所示:

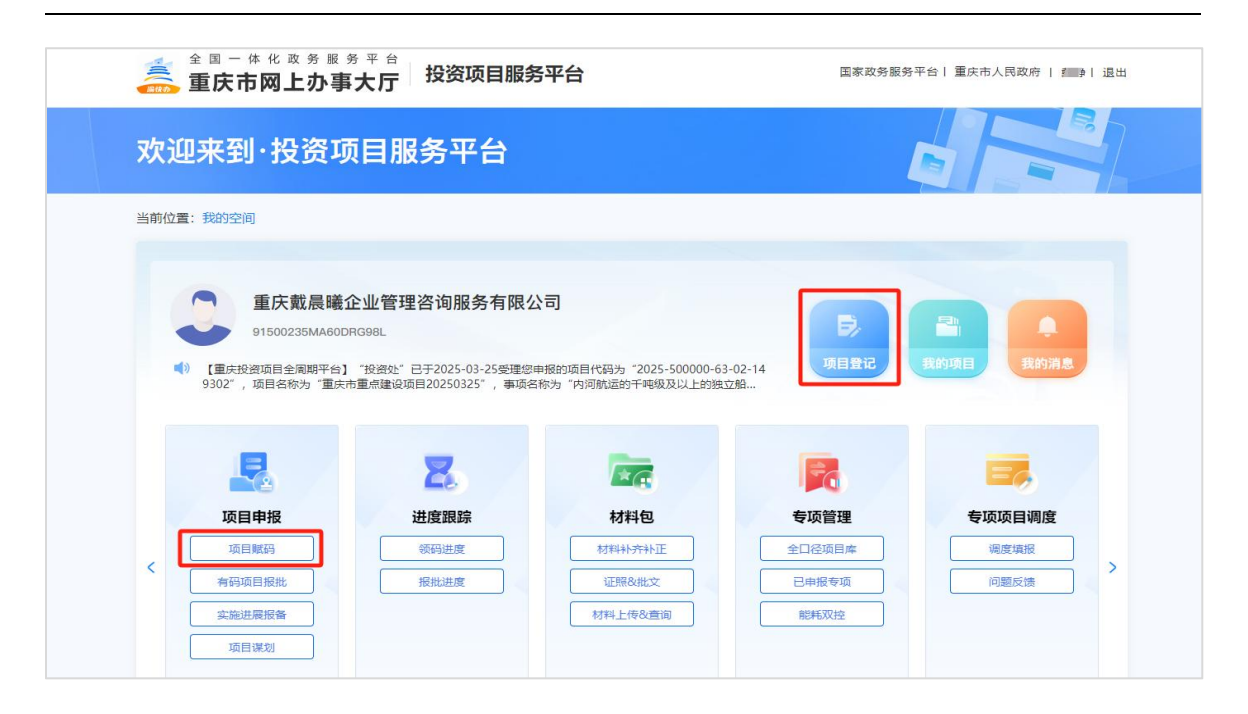

图 3.1-1 项目申报

点击【项目申报】中的项目赋码或者【项目登记】,进入选择项目类型页面, 项目类型主要分为四大类,政府投资项目请选择"审批类",企业投资项目且在重 庆市政府核准的投资项目目录(2017年本)内的项目请选择"核准类",其他项目 请选择"备案类",特殊项目只针对非固定资产投资项目获取特殊项目代码。固定 资产投资项目申请项目代码请使用备案类、核准类、审批类模块的入口申报。本次 操作以"审批类"项目类型为例,如下图所示:

| 01. 选择审 | 核备类型 02. 填写项目基本信息 | 03. 项目赋码审核 04.  | 项目赋码完成 |
|---------|-------------------|-----------------|--------|
| 金素类     | 核准类               | <b>全</b> 22 审批类 | 特殊项目   |
| 内资项目    | 内资项目              | 政府投资项目          | 特殊项目赋码 |
| 外商投资项目  | 外商投资项目            |                 |        |
| 境外投资项目  |                   |                 |        |

图 3.1-2项目类型

点击【政府投资项目】后,进入填写【项目基本信息】页面,如下图所示:

| 欢迎来到·投资项                          | 项目服务 <u>平台</u>                                  |                               |                                 |       |  |
|-----------------------------------|-------------------------------------------------|-------------------------------|---------------------------------|-------|--|
| 当前位置: 我的空间 > 选择审核备类               | €型 > 项目申报                                       |                               | 0 jeot                          | 成的空间  |  |
| 项目基本信息                            |                                                 |                               |                                 |       |  |
| *项目名称                             | 请填写项目名称,最多输入50个字。                               |                               | 1203                            | W     |  |
| *项目属地                             | 100边绿                                           | inite# ~ ~ ~ ~                |                                 |       |  |
| 关联主项目                             |                                                 |                               | 1253                            | w     |  |
| *建设性质                             | 180309                                          | •项目类型                         | 1493月在 ,                        |       |  |
| •项目属性                             |                                                 |                               |                                 |       |  |
| •建设地点                             | 通貨商業                                            | 接现阶段意向性遗址进行填报,跨到              | 区项目允许多遗                         |       |  |
| *项目详细建设地址                         | 填写项目的详细地此最多输入100个字                              |                               |                                 |       |  |
| *国标行业                             | 備选择 シー                                          | *所属行业                         | · 读说:1年                         |       |  |
| *产业政策类型                           | <b>调选择</b> ~                                    |                               |                                 |       |  |
| *建设规模及内容                          | 填写主要建设规模及内容,最多输入500个字。如:                        | 占地***由                        |                                 |       |  |
| 示例                                |                                                 |                               |                                 | 1.    |  |
| *拟开工时间                            | 當选择日期                                           | *拟竣工时间                        | □ 选择日期                          |       |  |
| *总投资                              | 0 万元                                            | 单位:万元(总投资=政府投资+目              | 有资金+银行贷款+其他资金)                  |       |  |
| *政府投资                             | 0 万元                                            | *自有资金                         | 0 <b>万</b> 万                    | TG.   |  |
| *银行贷款                             | 0 万元                                            | *其他资金                         | 0<br>万万                         | 76    |  |
| 项目单位信息                            |                                                 |                               |                                 |       |  |
| *项目法人单位                           | 重庆戴晨曦企业管理咨询服务有限公司                               | *证略类型                         | 统一社会信用代码                        |       |  |
| *证服护量                             | 91500235MA60DRG98I                              | *成立日期                         | m 2019-06-05                    |       |  |
|                                   | またまご印刷(小本90)10月 /ウエスタ)                          | - 74. JL CI (49)              |                                 |       |  |
| *项目平1公理批                          | anderty ZCH24214 Hund 18号(出主改作)                 |                               |                                 |       |  |
| *登记注册类型                           |                                                 | * 控股情况                        | Bargata .                       |       |  |
| *注册资本金                            | 20 7376 V                                       | · PATORIS. PLANSO             | NALPER APERINE MARKED AND       |       |  |
| 经营业务范围                            | 12:32官埋谷间服务;企业管理服务;企业营销策划<br>营项目,取得审批后方可从事经营)** | 3, 100对I架手续; 10办企业登记手续;       | 96951 VIII;174世纪熙;55齐承俄。(须经审批的经 | 1.    |  |
| *法定代表人姓名                          | READ                                            | *法定代表人联系电话                    |                                 |       |  |
| 顶日岛麦山信白                           |                                                 |                               |                                 |       |  |
| ■ 坝日贝页入16总                        |                                                 |                               |                                 |       |  |
| *项目负责人姓名                          | 请填写项目负责人姓名,最多18个字。                              | *项目负责人手机号码                    |                                 |       |  |
| 项目负责人邮箱                           |                                                 |                               |                                 |       |  |
| *项目联系人姓名                          | 请请写项目联系人姓名,继参18个字。                              | *项目联系人手机号码                    |                                 |       |  |
| 项目联系人邮箱                           |                                                 |                               |                                 |       |  |
| 附件信息                              |                                                 |                               |                                 |       |  |
| 上传附件 说明:根据项                       | 目需要上传项目相关附件材料,上传文件类型只能为PD                       | F,OFD,ZIP,RAR和图片.jpg,.jpegpng | 上传附件                            |       |  |
|                                   |                                                 |                               |                                 |       |  |
| 我单位承诺:项目                          | 目的信息真实、完整、准确,符合法律法规,符合目                         | 国家、重庆市相关产业政策,如有违法             | 這表规情况,愿意承担相关法律责任。               |       |  |
|                                   | 保存                                              | 这道                            |                                 |       |  |
|                                   |                                                 |                               |                                 |       |  |
| 联系我们                              |                                                 | 相关站点                          |                                 |       |  |
| 地址:重庆市渝北区天宫殿街道恒明<br>12345政务服务使民热线 | 路1号 [                                           | 国家政务服务平台<br>重庆市人民政府网站         |                                 |       |  |
|                                   | 1                                               | 全国投资项目在线审批监管平台                | 扫码进入"渝快                         | 动*APP |  |
|                                   |                                                 |                               |                                 |       |  |

图 3.1-3项目基本信息

将项目的基本信息填写完整并确认无误后,下面有【保存】【提交】【返回】 三个按钮,根据业务需要选择相应的按钮。

| 📥 重庆市网上办事                                        | ¥大厅 投资项目服务平台                                                  |                                                           | 国家政务服务平台 重庆市人民政府   載静  道  |
|--------------------------------------------------|---------------------------------------------------------------|-----------------------------------------------------------|---------------------------|
| 次迎来到·投资项                                         | <b>项目服务平台</b>                                                 |                                                           |                           |
| 前位置: 我的空间 > 选择审核备约                               | <sup>装型</sup> > 项目申报                                          |                                                           | 命 返回我的空                   |
| 项目基本信息                                           |                                                               |                                                           |                           |
| *项目名称                                            | 新建水库一座                                                        |                                                           | 选择                        |
| *项目属地                                            | 重庆市本级                                                         |                                                           |                           |
| 关联主项目                                            |                                                               |                                                           | 选择                        |
| *建设性质                                            | 973B ~                                                        | *项目类型                                                     | 基本建设项目                    |
| *项目属性                                            | 国有投股项目 @                                                      |                                                           |                           |
| *建设地点                                            | 万州区 🗸                                                         | 接現阶段意向性选址进行填根。跨                                           | 区项目允许多选                   |
| *项目详细建设地址                                        | 万州区白水乡*******                                                 |                                                           |                           |
| *国标行业                                            | 水源及供水设施工程建筑                                                   | *所属行业                                                     | 2010                      |
| *产业政策类型                                          | 允许类                                                           |                                                           |                           |
| *建设规模及内容                                         | 该工程主要由泄水闸、电站厂房、船闸…等组成。<br>机…万千瓦…。工程按照…标准设计,等级…                | 泄水闸最大坝高米,水库正常蓄水(                                          | 立米,汛期水位米。总库容立方米。电站装       |
| *拟开工时间                                           | 2025-03-24                                                    | *拟竣工时间                                                    | 2029-12-15                |
| *总投资                                             | 7000.00 万元                                                    | 单位:万元(总投资=政府投资+自                                          | 1有资金+银行贷款+其他资金)           |
| *政府投资                                            | 5000.00 万元                                                    | *自有资金                                                     | 0 万元                      |
| *银行贷款                                            | 2000.00 万元                                                    | *其他资金                                                     | 0 万元                      |
| ] 项目单位信息                                         |                                                               |                                                           |                           |
| *项目法人单位                                          | 重庆戴晨曦企业管理咨询服务有限公司                                             | *证照类型                                                     | 统一社会信用代码                  |
| *证照编号                                            | 91500235MA60DRG98L                                            | *成立日期                                                     | 2019-06-05                |
| *项目单位地址                                          | 经营业务范围经营业务范围经营业务范围经营业务                                        | 范围                                                        |                           |
| *登记注册类型                                          | 国有                                                            | *控股情况                                                     | 国有控股                      |
| •注册资本金                                           | 20 万元 🗸                                                       |                                                           |                           |
| 经营业务范围                                           | 经营业务范围经营业务范围经营业务范围经营业务                                        | 范围                                                        | 7                         |
| *法定代表人姓名                                         | 老师                                                            | *法定代表人联系电话                                                | 13368381111               |
| 项目负责人信息                                          |                                                               |                                                           |                           |
| *项目负责人姓名                                         | 3K**                                                          | *项目负责人手机号码                                                | 13368381111               |
| 项目负责人邮箱                                          |                                                               |                                                           |                           |
| *项目联系人姓名                                         | 戴 <sup>R</sup> RRR                                            | *项目联系人手机号码                                                | 13368381111               |
| 项目联系人邮箱                                          |                                                               |                                                           |                           |
| ▶ 附件信息 ▶ 上传附件 说明: 根版印 ○ 我单位乐道: 顶                 | 目書業上傳導目相关對体材料。上传文件类型只能为PDI<br>目的信息真实、完整、准确,符合法律法规,符合国<br>保存 進 | F,OFD,ZIP,RAR和图片.jpg.jpeg.png<br>球、重庆市相关产业政策,如有违法<br>交 通回 | 上传附件<br>此违规情况、愿意承担相关法律责任。 |
| <b>联系我们</b><br>地址:重庆市渝北区天宫顾街道恒明<br>12345政务服务便民热线 | ■<br>第1号<br>■<br>3                                            | <b>目关站点</b><br>国家政务服务平台<br>重庆市人民政府网站<br>全国投资项目在线审批监管平台    | 日码进入 "愉快办" A              |

图 3.1-4 填写基本信息

## 点击【提交】之后,弹出"信息提醒"页面,如下图所示:

|             | 38                                | *坝目负贡人于机亏妈                                                                                                    | 13368381111 |
|-------------|-----------------------------------|----------------------------------------------------------------------------------------------------|-------------|
| 项目负责人邮箱     |                                   |                                                                                                    |             |
| *项目联系人姓名    | 戴 <sup>***</sup>                  | *项目联系人手机号码                                                                                                    | 13368381111 |
| 项目联系人邮箱     |                                   |                                                                                                    |             |
|             |                                   |                                                                                                    |             |
| 上传附件 说明:根据项 | 目需要上传项目相关附件材料。<br>信息提醒<br>是否确定提交? | X Japan State State Stat | 上传附件        |

图 3.1-5 确定提交

点击【确定】按钮,页面弹出《投资项目服务平台融资对接服务须知》,根据 实际场景选择是、或者否。详情页面下图所示。

| ALXXXXX I          | JR                                   | ~~~~~~~~~~~~~~~~~~~~~~~~~~~~~~~~~~~~~~ |                      |              |
|--------------------|--------------------------------------|----------------------------------------|----------------------|--------------|
| 项目负责人邮箱            |                                      |                                        |                      |              |
| *项目联系人姓名           | 戴***                                 | *项目联系人手机号码                             | 13368381111          |              |
| 信息提示               |                                      |                                        |                      |              |
|                    | 《拾资                                  | 多项日服冬亚台融资对接服冬须知》                       |                      |              |
| 尊敬的投资项目服务平台用       | 、、、、、、、、、、、、、、、、、、、、、、、、、、、、、、、、、、、、 | TTTTTTTTTTTTTTTTTTTTTTTTTTTTTTTTTTTT   | 8告知以下相关事项:           |              |
| 月<br>1.融资对接服务功能:投资 | 项月服务平台融资对接服务是为落 <u>实</u> 。           | <sup>世中中</sup> 国务院决策部署 促进全融再好服务实体经济    | <b>在国家发展改革委指导下推出</b> | 的利企服务、旨在     |
| 聚合优质金融服务资源,快速叫     | 加立项目融资需求,提升投融对接效率                    | B,助力项目快速落地见效。                          |                      |              |
| 2.融资对接服务流程: 若您     | 同意投资项目服务平台为项目提供融                     | 资对接服务,则投资项目服务平台将根据项目情况和金融              | 产品投向将您的项目有关信息        | 与有关金融机构共     |
| 享,以便金融机构精准对接您的     | 的融资需求。共享的信息范围主要包括                    | 5:项目基础信息、项目法人单位信息、项目审批信息、获             | 得政府资金支持信息,以及联赛       | 系人及联系方式等     |
| 信息。                |                                      |                                        |                      | _            |
| 3.融资对接服务费用:在协      | 助您进行项目融资对接的过程中,投资                    | 资项目服务平台不收取任何服务费用。                      |                      |              |
| 4.温馨提醒: 投资项目服务     | 平台仅为项目融资提供对接服务,所有                    | 有贷款行为均为项目公司与全融机构双方自愿行为,双方              | 应依法依规开展。所有缴费、        | 转账、汇款等操作     |
| 需加强甄别谨慎操作避免上当到     | ē骗。对融资过程中发生的风险,投资                    | B项目服务平台不承担任何责任。                        |                      |              |
| 您是否同意投资项目服         | 务平台为您提供融资对接服务,】                      | 以便于您的项目获得融资支持?                         |                      |              |
| ● 是 ○ 否            |                                      |                                        |                      |              |
| EI                 |                                      |                                        |                      |              |
|                    |                                      | 继续                                     |                      |              |
| 45政务服务便民热线         |                                      | 重庆市人民政府网站                              |                      |              |
|                    |                                      | 全国投资项目在线审批监管平台                         |                      | 扫码进入"渝快办"APP |

图 3.1-6 投资项目服务平台融资对接服务须知

点击【继续】按钮,如出现项目申报成功页面,表示项目申报成功。该页面有 三个按钮【继续申报】【进入我的项目】【返回我的空间】,如下图所示。

|                                  | 项目负责人邮箱           |                             |                                                    |             |  |
|----------------------------------|-------------------|-----------------------------|----------------------------------------------------|-------------|--|
|                                  | -XH X X X WETH    |                             |                                                    |             |  |
|                                  | *项目联系人姓名          | 載***                        | *项目联系人手机号码                                         | 13368381111 |  |
|                                  | 项目联系人邮箱           |                             |                                                    |             |  |
| 4                                | 电振成功              |                             |                                                    |             |  |
|                                  | 您的项目              | <b>そ</b><br>巴申服成功,审批机关将对您申报 | <b>扶喜您,项目申报成功!</b><br>的项目进行赋码审核。请在【我的项目】中查!        | 雪赋码进度。      |  |
|                                  |                   | 继续申报                        | 进入我的项目 返回我的空间                                      |             |  |
| 联系并们                             |                   |                             | 相关处占                                               |             |  |
| <b>林永我们</b><br>地址: 重庆<br>12345政务 | 市渝北区天會殿街道恒明服务便民热线 | 路1号                         | 1日大340元<br>国家政务服务平台<br>重庆市人民政府网站<br>全国投资项目在线面批监警平台 |             |  |

图 3.1-7 项目申报成功页面

点击【进入我的项目】按钮后,自动跳转到"我的项目"页面,在"项目列表" 中可以看到刚刚申请的项目信息,此时该项目的状态是等待赋码机关赋码。如下图 所示:

| ❷ 提交撤回                                                         |                                       |                  |  |
|----------------------------------------------------------------|---------------------------------------|------------------|--|
| 新建水库一座 审批<br>温馨提示:您申报的项目已提交成功,请帮                               | 等待赋码机关赋码。                             |                  |  |
| 项目状态: 日提交<br>② 提交撤回                                            | 申报日期:2025/03/24 09:53:18              | 赋码机关:重庆市发展和改革委员会 |  |
| 0322-内资备案-001-再次报 备案<br>温馨提示: 您申报的项目已提交成功,请帮                   | 等待難得机关戰码。                             |                  |  |
| 项目状态: 已提交<br>② 提交撤回                                            | 申报日期: 2025/03/22 19:45:11             | 順码机关:重庆市发展和改革委员会 |  |
| <b>0320-境外备案-001 备案</b><br>项目代码: 2025-500000-09-03-149203      | 温馨提示: 您申报的项目已服码通过,您可以进行事项办理。          |                  |  |
| 项目状态: <b>已廠码</b><br>廠码日期: 2025/03/22 19:46:25<br>營 项目变更 ◆ 项目撤销 | 申报日期: 2025/03/22 19:01:42<br>办理天政: 1天 | 照码机关:重庆市发展和改革委员会 |  |
|                                                                | 首页 上一页 1 下一页 末页 共10页 到第               | 页 職定             |  |

图 3.1-9 我的项目

## 3.2 有码项目报批

项目赋码成功后,点击【有码项目报批】在我的项目列表中可以查看所有已赋 码成功的项目,可以根据"项目名称"或"项目代码"进行快速查询,具体如下图 所示:

| 全回一件化政务服                                                                                                    | <sup>务 平 台</sup><br>译大厅 投资项目服务             | 务平台                                                                                                    | 国家政务服务和       | 平台 重庆市人民政府  退出                                                                                                    |  |
|----------------------------------------------------------------------------------------------------|--------------------------------------------|----------------------------------------------------------------------------------------------------|---------------|----------------------------------------------------------------------------------------------------|--|
| 欢迎来到·投资I                                                                                                    | 质目服务平台                                     |                                                                                                    |               |                                                                                                    |  |
| 当前位置:我的空间                                                                                                    |                                            |                                                                                                    |               |                                                                                                    |  |
| <ul> <li>(重庆投资项目全周期平台<br/>9201°、项目名称为193</li> <li>(重庆投资项目全周期平台<br/>9201°、项目名称为193</li> <li>(重庆投资项目使用)</li> <li>(本国政府)</li> <li>(本国政府)</li></ul> | ・1923年1・日子2025-03-24受護<br>項目観察平台投資の目観察平台投資 | ムロ<br>部時間30億円代码為、*2025-500000-0<br>成項目服务平台投資成目服务平台投資成<br>「<br>材料包<br>、<br>材料名<br>、<br>材料名<br>、<br>成用目外方朴正<br>、<br>近開設代記之<br>、<br>材料上作を直摘 | 1-01-14<br>細感 | <ul> <li>注意</li> <li>注意</li> <li< td=""><td></td></li<></ul> |  |

图 3.2-3 事项报批入口

点击【有码项目报批】进入有码项目报批列表,选择需要报批的项目,点击【事 项报批】,如下图所示:

| 欢迎来到·投资项                                                                 | 目服务平台                                     |                          |          |
|--------------------------------------------------------------------------|-------------------------------------------|--------------------------|----------|
| 当前位置: 我的空间 > 我的项目                                                        |                                           |                          | 6 返回我的空间 |
| <b>我的项目</b><br>*项目名称*项目名称*项目名称*项目名称*项目<br>项目代码: 2025-500000-01-01-14920? | 名称 東北<br>編輯表示: 参申版的项目已解码通过, 参可以进行事项分理。    | 2025-500000-01-01-149205 | Q        |
| 项目状态: <b>已原码</b><br>原码口明: 2025/03/24 17:29:12<br>營 项目变更   ♥ 项目撤销   【     | 中报日期:2025/03/2417:2427<br>力理天政:1天<br>项目进展 | 照码机关:重庆市发展和改革委员会         | 事項股壯     |
|                                                                          | 首页 上一页 1 下一页 末页 共1页 到第                    | 页 确定                     |          |

图 3.2-4 事项办理

进入事项办理页面后,页面会列出从立项用地规划许可、工程建设许可、施工 许可,竣工验收阶段相关事项,选择需要办理的事项,点击【办理】,如下图所示:

| 全國       | 一体化政务服务平台<br>天市网上办事大厅 <sup>将</sup> | 设资项目服务平台 | 国家政务    | 服务平台丨 重庆市人民政府 丨 戴静丨 退出 |  |
|----------|------------------------------------|----------|---------|------------------------|--|
| 欢迎来      | 到·投资项目服务                           | 导平台      |         |                        |  |
| 当前位置: 我的 | 9空间 > 我的项目 > 事项报批                  |          |         | 命 返回我的空间               |  |
| 我要申报     | 已申报事项                              |          | 输入关键字搜索 | Q                      |  |
|          | 🕞 立项用地规划许可                         | ○ 工程建设许可 | ◎ 施工许可  | 🕑 竣工验收                 |  |
| 序号       |                                    | 事项名称     |         | 操作                     |  |
| 1 0      | 政府投资项目建议书审批                        |          |         | 「「」」「「」」」              |  |
| 2        | 固定资产投资项目节能评估和审查                    |          |         | ◎ 办理                   |  |
| 3        | 政府投资项目可研审批                         |          |         | 「「」の理                  |  |
| 4        | 政府投资的投资项目审批 (其他)                   |          |         | ■ 办理                   |  |
|          |                                    |          |         |                        |  |
|          |                                    |          |         |                        |  |

#### 图 3.2-5 事项办理列表

进入事项申报页面,按照页面提示填写相关内容,以下是政府投资项目建议书 审批事项的表单信息,其他事项(政府投资项目概算审批、固定资产投资项目节能评 估和审查、政府投资的投资项目审批(其他)、政府投资项目可研审批)可参考上 述流程,如下图所示。

| 审批部门                  |                                         |             |                            |                                |
|-----------------------|-----------------------------------------|-------------|----------------------------|--------------------------------|
| *项目代码                 | 2025-500000-01-01-149205                |             | *项目名称                      | *项目名称*项目名称*项目名称*项目名称           |
| *事项名称                 | 政府投资项目建议书审批                             |             |                            |                                |
| *审批层级                 | 重庆市本级                                   |             | *审批部门                      | 重庆市发展和改革委员会                    |
| 项目基本信息                |                                         |             |                            |                                |
| *项目属地                 | 重庆市本级                                   |             |                            |                                |
| *建设性质                 | \$772P                                  |             | ★顶目类型                      | 其本建设而日                         |
| -TTT                  |                                         |             |                            |                                |
|                       |                                         |             |                            |                                |
| *建设地点                 | 力州区                                     |             | 我在我们的问题是那时间打击过去和口班(于3月1日,1 | 19日751-19-125<br>19日751-19-125 |
| *项目详细建设地址             | *项目详细建设地址                               |             |                            |                                |
| *国标行业                 | 小麦种植                                    |             | *所属行业                      | 公路水路港口                         |
| *产业政策类型               | 允许类                                     |             |                            |                                |
| *建设规模及内容<br><b>示例</b> | 该工程主要由泄水闸、电站厂房、船闸。<br>机万千瓦。工程按照标准设计,等   | 等组成。注<br>啊级 | 地水闸最大坝高米,水库正常蓄水位           | 立米,汛期水位米。总库容立方米。电站装            |
| *拟开工时间                | iiii 2025-03-25                         |             | *拟竣工时间                     | 2025-03-29                     |
| *总投资                  | 1100                                    | 万元          | 总投资=政府投资+自有资金+银            | 行贷款+其他资金                       |
| *政府投资                 | 1000                                    | 万元          | *自有资金                      | 0 万元                           |
| *银行贷款                 | 100                                     | 万元          | *其他资金                      | 0 万元                           |
| *项目资本金                | 0                                       | 万元          | 参考: 国务院关于加强固定资产            | 投资项目资本金管理的通知 國发 [2019] 26号     |
| 用地面积                  | 3                                       | 平方米         | 建筑面积                       | 平方米                            |
| 是否需要用水电气              | 请选择                                     |             | 是否纳入规划                     | 请选择    ~                       |
|                       | <b>填写备注:最多输入500个字。</b>                  |             |                            |                                |
|                       |                                         |             |                            | 10                             |
| · 坝目里位信息              |                                         |             |                            |                                |
| *项目法人单位               | 重庆戴晨曦企业管理咨询服务有限公司                       |             | *证照类型                      | 統一社会信用代码                       |
| *证照编号                 | 91500235MA60DRG98L                      |             | *成立日期                      | 2019-06-05                     |
| *项目单位地址               | 重庆市云阳县体育路318号(白主承诺)                     |             |                            |                                |
| *登记注册类型               | 集体                                      |             | *控股情况                      | 国有控股                           |
| *注册资本金                | 20 万:                                   | 元 ~         |                            |                                |
| 经营业务范围                | 企业管理咨询服务;企业管理服务;企<br>营项目,取得审批后方可从事经营)** | 业营销等划;      | 代办社保手续;代办企业登记手续;           | 税务代理;代理记账;劳务承援。(须经审批的经         |
| *法定代表人姓名              | 與北南争                                    |             | *法定代表人联系电话                 | 13367712121                    |
| 项目负责人信息               |                                         |             |                            |                                |
| *项目负责人姓名              | 戴老师                                     |             | *项目负责人手机号码                 | 13367712121                    |
| 项目负责人邮箱               |                                         |             |                            |                                |
| *项目联系人姓名              | 興影士明市                                   |             | *项目联系人手机号码                 | 13367712121                    |
| 项目联系人邮箱               |                                         |             |                            |                                |
|                       |                                         |             |                            |                                |
| 申报材料信息                |                                         |             |                            |                                |
| 审批项目建议书的申报            | <b>3</b> 文件*                            |             |                            | 上传材料                           |
|                       |                                         |             |                            |                                |
| ■ 项目建议书*              |                                         |             |                            | 上传材料                           |
|                       |                                         |             |                            |                                |
|                       | <b>P7</b>                               | 10-         | 5 NG                       |                                |
|                       | 珠仔                                      | <b>3</b> 是3 |                            |                                |
|                       |                                         |             |                            |                                |
| 系我们                   |                                         | #E          | 关站点                        | 国際規模範囲                         |

3.2-6事项办理详情

提交后,跳转到已申报事项,可以查看相关事项详情。

| 全国一体化改务服务平台               | - 投资项目服务平台    | 国家政务         | 服务平台   重庆市人民政府   戴静   退出 |
|---------------------------|---------------|--------------|--------------------------|
| 欢迎来到·投资项目                 | 服务平台          |              |                          |
| 当前位置: 我的空间 > 我的项目 > 事项报批  |               |              | 合 返回我的空间                 |
| 我要申报                      |               | 输入关键字搜索      | Q                        |
| [] 立项用地规划许可               | ○○ 工程建设许可     | 會 施工许可       | 🗵 竣工验收                   |
| 政府投资项目建议书审批               |               |              |                          |
| 申报时间: 2025/03/30 10:32:28 | 审批部门:重庆市北碚区发展 | 和改革委员会 办理状态: | 办结                       |
|                           |               | 回查看通知书 回望    | 查看办理过程<br>良下载批复文件        |
|                           |               |              |                          |
|                           |               |              |                          |
|                           |               |              |                          |
|                           |               |              |                          |
|                           |               |              |                          |

- 图 3.2-7 查看事项办理进度
- 3.3 实施进展报备

项目单位用户在首页项目申报模块下的【实施进展报备】中更新项目的实施进展,点击【实施进展报备】,如下图所示:

| 全国一体化政务服<br>重庆市网上办事                                                  | <sup>务 平 台</sup><br>「大厅」投资项目服务                                            | 国家政务服务平                                                         | 『台  重庆市人民政府   戴静  退出 |                    |  |
|----------------------------------------------------------------------|---------------------------------------------------------------------------|-----------------------------------------------------------------|----------------------|--------------------|--|
| 欢迎来到·投资项                                                             | <b>项目服务平台</b>                                                             |                                                                 | 4                    |                    |  |
| 当前位置:我的空间                                                            |                                                                           |                                                                 |                      |                    |  |
| 重庆載晨曦     1500235MA600     10     (重庆投资頃全周期平台)     5* , 项目名称为 **项目名称 | <b>企业管理咨询服务有限</b><br>(RG98L<br>"投资处"于2025-03-25对您申报<br>称"项目名称"项目名称"项目名称", | <b>公司</b><br>180项目代码为"2025-500000-01-01-1<br>事项名称为"政府投资项目建议书审批" | 4920<br>· ···        | 21<br>我的项目<br>我的项目 |  |
| 项目申报                                                                 | 建度跟踪                                                                      | 材料包                                                             | 专项管理                 | 专项项目调度             |  |
| び日繁码                                                                 | 领码进度<br>报批进度                                                              | 材料补充补正<br>证照&批文                                                 | 全口径项目库<br>已申报专项      | 適度填报 > 问题反馈        |  |
| 头,加进爬报音                                                              |                                                                           | 材料上传86宣询                                                        | 影响 XX 建              |                    |  |

图 3.3-1 实施进展报备

进入实施进展报备页面,选择需要进行报备的项目,点击【实施进展报备】,

如下图所示:

| 全國一体化政务服务平台<br>重庆市网上办事大厅 投资项目服务平台                                | 国家政务服务平台   重庆市人民政府   ——————————————————————————————————— |
|------------------------------------------------------------------|----------------------------------------------------------|
| 欢迎来到·投资项目服务平台                                                    |                                                          |
| 当前位置: 我的空间 > 实施进展报备                                              | 命 返回我的空间                                                 |
| 建设信息项目                                                           | 项目名称/项目代码 Q                                              |
| []<br>开工天教   重庆市重点建设项目20250325<br>项目代码: 2025-500000-63-02-149302 |                                                          |
| 开工时间: 竣工时间:                                                      | 实施地展报备                                                   |
| 【】<br>开工天教<br>*项目名称*项目名称*项目名称<br>项目代码: 2025-500000-01-01-149205  |                                                          |
| 开工时间: 竣工时间:                                                      | 实施进展报备                                                   |
| []<br>开工天教 测试项目20250324<br>项目代码: 2025-500000-65-03-149204        |                                                          |

图 3.3-2 实施进展报备列表

在填报页面,可以看到所选的需要报备的项目的基本信息,报备的内容主要分为三个部分,一是登记开工,二是登记年报,三是登记竣工,根据项目的实际情况,选择需要报备的信息即可,本次以报备"开工信息"为例,点击【登记开工】按钮,如下图所示:

| 項目基本信息       照示車点建设项目2025032 ジジ         项目代码       2025-50000-63-02-149302         車招日       2025-03-25         項目建设信息       2025-03-25         第日建设信息       登记开工         ● 採工信息       登记开工         ● 縦工信息       登記集工 | 前位置: 我的空间 > 实施进 | <b>影报备 &gt; 项目实施进展报备</b> |        | <u>ن</u> ال | 回我的空间 |
|----------------------------------------------------------------------------------------------------|-----------------|--------------------------|--------|-------------|-------|
| 项目名称(项目类型)       亜庆市重点建设项目20250325       シンシンシンシンシンシンシンシンシンシンシンシンシンシンシンシンシンシンシン                                                                                                    | 项目基本信息          |                          |        |             |       |
| 项目代码       2025-500000-63-02-149302         申报日间       2025-03-25             项目建设信息       登记开工             ● 开工信息       登记开工             ● 数工信息       登记数工                                                           | 项目名称(项目类型)      | 重庆市重点建设项目20250325        |        |             |       |
| 申报日期       2025-03-25         项目建设信息       ①         ● 开工信息       ①         ● 安工信息       ①         ● 竣工信息       ①                                                                                                    | 项目代码            | 2025-500000-63-02-149302 |        |             |       |
| 项目建设信息       登记开工       章 报信息       登记年报         ● 英工信息       登记晚工 <t< td=""><td>申报日期</td><td>2025-03-25</td><td></td><td></td><td></td></t<>                                                                         | 申报日期            | 2025-03-25               |        |             |       |
| <ul> <li>● 开工信息</li> <li>登记开工</li> <li>● 年报信息</li> <li>登记年报</li> </ul>                                                                                                    | 「项目建设信息         |                          |        |             |       |
| ■ 竣工信息 量记竣工                                                                                                    | ▶ 开工信息          | 登记开工                     | ■ 年报信息 | 量记年         | 报     |
| 登竣工信息                                                                                                    |                 |                          |        |             |       |
|                                                                                                    | 🖹 竣工信息          | 量记竣工                     |        |             |       |
|                                                                                                    |                 |                          |        |             |       |

图 3.3-3建设信息填报

点击【登记开工】按钮后,进入开工信息表单,按实际情况填写开工信息表单, 填写后点击【提交】按钮即可,如下图所示:

| 项目名称(项目类型)                                                                                                    | 重庆市重点建设项目20250                                                                                                    | 325             |                                                                                                    |                                                                                                    |                                                                                                    |
|----------------------------------------------------------------------------------------------------|----------------------------------------------------------------------------------------------------|-----------------|----------------------------------------------------------------------------------------------------|----------------------------------------------------------------------------------------------------|----------------------------------------------------------------------------------------------------|
| 项目代码                                                                                                    | 2025-500000-63-02-1493                                                                                                    | 302             |                                                                                                    |                                                                                                    |                                                                                                    |
| 申报日期                                                                                                    | 2025-03-25                                                                                                    |                 | 赋码日期                                                                                                    | 2025-03-25                                                                                                    |                                                                                                    |
|                                                                                                    |                                                                                                    |                 |                                                                                                    |                                                                                                    |                                                                                                    |
| 开工信息                                                                                                    |                                                                                                    |                 |                                                                                                    |                                                                                                    |                                                                                                    |
| *开工时间:                                                                                                    | 营选择日期                                                                                                    |                 | *开工标识                                                                                                    | : 请选择                                                                                                    | ~                                                                                                    |
| *项目总投资(万<br>元):                                                                                                    |                                                                                                    |                 | *施工许可证编号                                                                                                   |                                                                                                    |                                                                                                    |
| *建设地占:                                                                                                    |                                                                                                    |                 |                                                                                                    |                                                                                                    |                                                                                                    |
| EK70m.                                                                                                    |                                                                                                    |                 |                                                                                                    |                                                                                                    |                                                                                                    |
| *建设地点经纬度:                                                                                                    | 精度纬度用","隔开,多个经约                                                                                                    | 韦度中间用" "做分割。例如: | 116.39294,39.90473 116.3                                                                                   | 5242,39.90574                                                                                                    | 选择                                                                                                    |
| *建设内容:                                                                                                    |                                                                                                    |                 |                                                                                                    |                                                                                                    |                                                                                                    |
|                                                                                                    |                                                                                                    |                 |                                                                                                    |                                                                                                    |                                                                                                    |
| 资金到位情况                                                                                                    |                                                                                                    |                 |                                                                                                    |                                                                                                    | 单位:万元                                                                                                    |
| 资金到位情况<br>资金到位情况:                                                                                                    | 0                                                                                                    |                 |                                                                                                    |                                                                                                    | 单位:万元                                                                                                    |
| 资金到位情况<br>资金到位情况:<br>中央预算内投资:                                                                                                    | 0                                                                                                    |                 | 其他中央财政性建设资<br>金:                                                                                           | 0                                                                                                    | 单位:万元                                                                                                    |
| 资金到位情况<br>资金到位情况:<br>中央预算内投资:<br>专项债券募集的专项建<br>设基金(专项债才有)                                                                                                    | 0<br>0<br>0                                                                                                    |                 | 其他中央财政性建设资<br>金:                                                                                           | 0                                                                                                    | 单位: 万元                                                                                                    |
| 资金到位情况           资金到位情况:           资金到位情况:           中央预算内投资:           中央预算内投资:           专项债券募集的专项建<br>设基金(专项债才有)           中央专项建设基金:                                                                                                    | 0<br>0<br>0<br>0                                                                                                    |                 | 其他中央财政性建设资<br>金:                                                                                           | 0                                                                                                    | 单位: 万元                                                                                                    |
| 资金到位情况         资金到位情况:         中央預算内投资:         专项债券募集的专项建<br>设基金(专项债才有)         中央专项建设基金:                                                                                                    | 0<br>0<br>0<br>0<br>中央水利建设基金:                                                                                                    |                 | 其他中央财政性建设资金:                                                                                               | 0<br>db调工程基金:                                                                                                    | 单位:万元                                                                                                    |
| 资金到位情况         资金到位情况:         中央預算内投资:         专项债券募集的专项建议基金:         专项债券募集的专项建议基金:                                                                                                    | 0         0         0         0         中央水利建设基金:         铁路建设专项基金:                                                                                                    |                 | 其他中央财政性建设资<br>金:<br>南2                                                                                     | 0<br>(山涧工程基金:<br>民航发展基金:                                                                                                    | 单位:万元<br>0<br>0                                                                                                    |
| 资金到位情况           资金到位情况:           资金到位情况:           中央预算内投资:           ウ项债券募集的专项建<br>设基金(专项债才有)           中央专项建设基金:           其中:                                                                                                    | 0         0         0         0         0         0         中央水利建设基金:         铁路建设专项基金:         国家重大水利工程                                                                                                    |                 | 其他中央财政性建设资金:<br>金:<br>南7                                                                                   | 0<br>clb调工程基金:<br>民航发展基金:<br>大中型水库移民                                                                                                    | 単位:万元<br>0<br>0                                                                                                    |
| 资金到位情况           资金到位情况:           资金到位情况:           中央预算内投资:           专项债券募集的专项建           中央专项建设基金:           其中:                                                                                                    | 0       0       0       0       0       中央水利建设基金:       铁路建设专项基金:       国家重大水利工程<br>建设基金:                                                                                                    |                 | 其他中央财政性建设资<br>金:<br>                                                                                       | 0<br>(北调工程基金:<br>民航发展基金:<br>大中型水库移民<br>后期扶持基金:                                                                                                    | 单位:万元<br>0<br>0                                                                                                    |
| 资金到位情况         资金到位情况:         中央预算内投资:         专项债券募集的专项建         支项债券募集的支项建         中央专项建设基金:         其中:                                                                                                    | 0         0         0         0         中央水利建设基金:         铁路建设专项基金:         国家軍大水利工程<br>建设基金:         大中型水库移民后期<br>扶持结余资:                                                                                                    |                 | 其他中央财政性建设资<br>金:                                                                                           | 0           db调工程基金:           民航发展基金:           大中型水库移民           后期找持基金:           J建设专项基金:                                                                       | 単位:万元<br>0<br>0<br>0<br>0<br>0                                                                                                    |
|                                                                                                    | 0         0         0         0         0         中央水利建设基金:         铁路建设专项基金:         国家重大水利工程<br>建设基金:         上中型水库移民后期<br>扶持结余资:         0                                                                                           |                 | 其他中央财政性建设资<br>金:<br>の<br>の<br>の<br>の<br>の<br>の<br>の<br>の<br>の<br>の<br>の<br>の<br>の                          | 0           clt调工程基金:           民航发展基金:           大中型水库移民           后期扶持基金:           建设专项基金:           0                                                           | <ul> <li>単位:万元</li> <li>〇</li> <li>〇&lt;</li></ul> |
|                                                                                                    | 0         0         0         0         0         0         中央水利建设基金:         铁路建设专项基金:         国家重大水利工程<br>建设基金:         大中型水库移民后期<br>扶持结余资:         0         0         0                                                             |                 | 其他中央财政性建设资<br>金:<br>。<br>。<br>。<br>。<br>。<br>。<br>。<br>。<br>。<br>。<br>。<br>。<br>。<br>。<br>。<br>。<br>。<br>。 | 0           clu调工程基金:           民航发展基金:           大中型水库移民           后期扶持基金:           建设专项基金:           0           0                                               | 単位:万元<br>0<br>0<br>0<br>0<br>0<br>0<br>0                                                                                                    |
| 済金到位情况         済金到位情况:         流金到位情况:         中央預算内投资:         守项债券募集的专项建         マッ、「「「」」」」」         中央专项建设基金:         「中央专项建设基金:         「中央专项建设基金:         「中央专项建设基金:         「中央专项建设基金:         「「」」」」         「中央专项建设基金:         「「」」」         「「」」」         「中央专项建设基金:         「」」」         「」」         「」」         「」」         「」」         「」」         「」」         「」」         「」」         「」」         「」」         「」」         「」」         「」」         「」」         「」」         「」」         「」」         「」」         「」」         「」」         「」」         「」」         「」」         「」」         「」」         「」」         「」」         「」」         「」」         「」」         「」」         「」」         「」」         「」」 <tr< td=""><td>0         0         0         0         中央水利建设基金:         铁路建设专项基金:         該部軍大水利工程<br/>建设基金:         大中型水库移民后期<br/>扶持结余资:         0         0         0         0         0</td><td></td><td>其他中央財政性建设资<br/>金:</td><td>0         clu间工程基金:         R航发展基金:         大中型水库移民         后期执持基金:         建设专项基金:         0         0         0         0         0         0         0         0</td><td>単位:万元<br/>の<br/>の<br/>の<br/>の<br/>の<br/>の<br/>の<br/>の<br/>の<br/>の<br/>の<br/>の<br/>の</td></tr<> | 0         0         0         0         中央水利建设基金:         铁路建设专项基金:         該部軍大水利工程<br>建设基金:         大中型水库移民后期<br>扶持结余资:         0         0         0         0         0                                                             |                 | 其他中央財政性建设资<br>金:                                                                                           | 0         clu间工程基金:         R航发展基金:         大中型水库移民         后期执持基金:         建设专项基金:         0         0         0         0         0         0         0         0 | 単位:万元<br>の<br>の<br>の<br>の<br>の<br>の<br>の<br>の<br>の<br>の<br>の<br>の<br>の                                                                                                    |
|                                                                                                    | 0         0         0         0         0         中央水利建设基金:         铁路建设专项基金:         国家重大水利工程<br>建设基金:         大中型水库移民后期<br>扶持结余姿:         0         0         0         0         0         0         0         0         0         0 |                 | 其他中央財政性建设资<br>金:<br>の<br>の<br>の<br>の<br>の<br>の<br>の<br>の<br>の<br>の<br>の<br>の<br>の                          | 0           cll调工程基金:           民航发展基金:           大中型水库移民           后期扶持基金:           建设专项基金:           0           0           0           0           0           | <ul> <li>単位:万元</li> <li>〇</li> <li>〇</li> <li>○</li> <li>○</li> <li>○</li> <li>○</li> <li>○</li> <li>○</li> <li>○</li> <li>○</li> <li>○</li> <li>○</li> <li>○</li> <li>○</li> <li>○</li> <li>○</li> <li>○</li> <li>○</li> <li>○</li> <li>○&lt;</li></ul> |

图 3.3-4登记开工

3.4 项目谋划

针对用于申报各专项的谋划储备项目,无需申报项目赋码,项目单位用户在首 页项目申报模块下的【谋划项目】中获取储备项目的谋划码,点击【谋划项目】, 如下图所示:

| 金国一体化政务服<br>   | <sup>务平台</sup><br>大厅 投资项目服务                                              | 等平台                                                            | 国家政务服务 | 平台   重庆市人民政府   戴静   退出                                                          |  |
|----------------|--------------------------------------------------------------------------|----------------------------------------------------------------|--------|---------------------------------------------------------------------------------|--|
| 欢迎来到·投资项       | 质目服务平台                                                                   |                                                                |        |                                                                                 |  |
| 当前位置: 我的空间     | <b>企业管理咨询服务有限2</b><br>RG98L<br><sup>20中期的</sup> 了万州区·市南美项目-3m<br>进行项目联系。 | 2 <b>司</b><br>潮航衛目20250331°的項目已現交組<br><b>村村包</b><br>林村林方朴正<br> | ath,下  | 22<br>20<br>20<br>20<br>20<br>20<br>20<br>20<br>20<br>20<br>20<br>20<br>20<br>2 |  |
| 实施进展报备<br>项目谋划 |                                                                          | 材料上传&查询                                                        | 10HX12 |                                                                                 |  |

图 3.4-1项目谋划

点击【项目谋划】,进入谋划项目页面,列表展示保存未提交的谋划储备项目, 如下图所示:

| - 新增项目                                           |      |           |                 |                         |        | a    | 査询 こ 重置 く      | 展开 |
|--------------------------------------------------|------|-----------|-----------------|-------------------------|--------|------|----------------|----|
| 序号 项目名称 谋划码/项目代码 合规性校验@ 建设地点 总投资(万元)             | + 新5 | 增项目<br>序号 | I 修改项目 前 删 项目名称 | 除项目 ▲ 提交                | 回 项目日志 | 建设地点 | Q⁼<br>总投资 (万元) | CB |
| 1 测试谋划项目11 Y2025035001018900335196 不合规 万州区 10000 |      | 1         | 测试谋划项目11        | Y2025035001018900335196 | 不合规    | 万州区  | 10000          | ī  |
| 2 测试谋划项目1 Y2025035001018900933501 合规 万州区 10000   |      | 2         | 测试谋划项目1         | Y2025035001018900933501 | 合规     | 万州区  | 10000          |    |

图 3.4-2项目列表

列表页点击【新增项目】按钮,在弹出的页面中,填写项目指标。如下图所示:

| ≦ <sup>全国 − #</sup> 董庆市[       | 化 政 务 服 务 平台<br>网上办事大厅 投资项目服务平台                       |                     | 国家政务服务平台丨重庆市人民政府          |   |
|--------------------------------|-------------------------------------------------------|---------------------|---------------------------|---|
| 欢迎来到                           | •投资项目服务平台                                             |                     |                           |   |
| 当前位置: 我的空间                     | > 项目预登记                                               |                     | ☆ 返回我的空间                  |   |
| <b>基本信息</b> 一项目基本信息            |                                                       |                     |                           |   |
| * 项目名称                         | 测试谋划项目1                                               |                     |                           |   |
| 谋划码                            |                                                       | *项目类型               | 基础建设项目                    |   |
| * 投资类别                         | 政府投资项目 🗸                                              | * 国标行业              | 高速铁路旅客运输                  | - |
| * 建设地点                         | 万州区 ●                                                 | *项目来源               | 国家重大战略和政策导向               |   |
| * 建设详细地址                       | 建设详细地址                                                |                     |                           |   |
| * 总投资(万元)                      | 10000                                                 | * 建设性质              | 新建                        |   |
| * 拟开工时间                        | 2026-03-04                                            | * 拟竣工时间             | iii 2027-03-31            |   |
| * 建设规模及内容                      | 项目路线起于,经,接吸,路线全长公里。采用双(<br>中(可根据情况补充填写桥梁、涵洞、互通立交等长度、座 | 单)向…车道高速公路标准,<br>)。 | 设计速度···公里/小时。其<br>81/1000 |   |
| * 储备层级                         | 区/县级                                                  | * 所属行业              | 铁路                        | - |
| * 项目属性                         | 国有控股项目 🗸                                              |                     |                           |   |
| 相关市发改委处室                       | 投资处 × × ▼                                             | 市级行业主管单位            | 市交通运输委 × 、                |   |
| a see this are any all says an | ∞ 11100 112 103 112 14 22.<br>保存 提                    | 文 关闭                |                           |   |

图 3.4-3项目填报

点击【提交】且验证通过后,项目将进入【全口径项目库】,表示已完成项目 谋划码的获取;点击【保存】,表示项目未暂存不提交。如下图所示:

|      | 坝口  | 名称        | 谋划码                     |        | 建设地点 | ▼<br>査询 C 重置 > 原 |
|------|-----|-----------|-------------------------|--------|------|------------------|
| + 新5 | 增项目 | 区修改项目 前删除 | 项目                      | 目 项目日志 |      | Q≞ C             |
|      | 序号  | 项目名称      | 谋划码/项目代码                | 合规性校验② | 建设地点 | 总投资(万元)          |
|      | 1   | 测试谋划项目11  | Y2025035001018900335196 | 不合规    | 万州区  | 10000            |
|      | 2   | 测试谋划项目1   | Y2025035001018900933501 | 合规     | 万州区  | 10000            |
|      |     |           |                         |        |      |                  |

图 3.4-4项目不合规

若"合规性"校验显示不合规,点击【不合规】在弹出的页面中,包含项目信息不完整、项目重复填报的校验明细,点击可查看具体不通过原因,根据提示补充信息即或确认忽略项目重复即可。如下图所示:

| 项目填报合规性检          |                                  | ×  |
|-------------------|----------------------------------|----|
| 项目信息不完整<br>项目重复填报 |                                  |    |
|                   | 合规性校验不通过                         |    |
|                   | 您当前项目的所属行业、控股情况等必填信息未填写,请及时补充完整。 |    |
|                   |                                  |    |
|                   |                                  |    |
|                   |                                  |    |
|                   |                                  |    |
|                   |                                  |    |
|                   |                                  |    |
|                   |                                  | 关闭 |

#### 图 3.4-5 合规性校验

若合规性校验通过,列表页勾选项目,点击【提交】按钮,项目将进入【全口 径项目库】,表示已完成项目谋划码的获取。

#### 第四章 进度跟踪

4.1 领码进度

项目单位用户成功登录后,可以在"进度跟踪"跟踪模块中查看,所申报的项目是否已赋码,点击【我的项目】,如下图所示:

| 测试建设公园项目核准 核准         |                           |                  |  |
|-----------------------|---------------------------|------------------|--|
| 温馨提示:您申报的项目已保存成功,请点去  | :"修改"按钮,继续项目申报。           |                  |  |
| 项目状态: 已保存             |                           |                  |  |
| 🖡 修改 🛛 💼 删除           |                           |                  |  |
| 界石镇天然气储气库建设项目 核准      |                           |                  |  |
| 温馨提示: 您申报的项目已撤回成功,请点击 | :"修改"按钮,继续项目申报。           |                  |  |
| 项目状态: 已保存             |                           |                  |  |
| 🛢 修改 💼 删除             |                           |                  |  |
| *项目名称 审批              |                           |                  |  |
| 温馨提示: 您申报的项目已保存成功,请点去 | :"修改"按钮,继续项目申报。           |                  |  |
| 项目状态: 已保存             |                           |                  |  |
| 🛢 修改 💼 删除             |                           |                  |  |
| 新增项目20250327 审批       |                           |                  |  |
| 温馨提示:您申报的项目已提交成功,请等很  | 赋码机关赋码。                   |                  |  |
| 项目状态:已提交              | 申报日期: 2025/03/26 14:05:47 | 赋码机关:重庆市发展和改革委员会 |  |
|                       |                           |                  |  |

图 4.1-1 查看赋码进度

#### 4.2 报批进度

项目单位用户成功登录后,可以在进度跟踪模块下面的【报批进度】查看"有码项目办理"的详细进度信息,如下图所示:

| 双迎米到·投资J                                                             | 但服务半百                                                                               |                                                                                                    |                  |                                |     |
|----------------------------------------------------------------------|-------------------------------------------------------------------------------------|----------------------------------------------------------------------------------------------------|------------------|--------------------------------|-----|
| 当前位置: 我的空间                                                           |                                                                                     |                                                                                                    |                  |                                |     |
| <b>重庆戴晨曦</b> 1500235MA660     ●     【重庆投资项目全策期平台     的投资项目备批 (其他)* で | <b>企业管理咨询服务有限2</b><br>RG98L<br><sup>他用期的项目代码为"2025-50000<br/>混交成功,办理部门为"办公室"。</sup> | <b>∖司</b><br>0-01-01-149205″,事项名称为"政                                                                                                    | 新投资 <b>月</b> 日登记 | 2<br>我的项目<br>我的项目              | 消息  |
|                                                                      | 进度跟踪<br>領码進度<br>現他進度                                                                | <b>材料包</b><br>材料和<br>材料和<br>材料和<br>水料和<br>水料和<br>水料和<br>水料和<br>水料和<br>水料和<br>水学和<br>水学和<br>、<br>、<br>、<br>、<br>、<br>、<br>、<br>、<br>、<br>、<br>、<br>、<br>、 | 定づきまでのです。        | <b>专项项目调</b> /<br>國際規程<br>问题反馈 | ġ > |

#### 图 4.2-1 报批进度查询

点击【报批进度】跳转到报批进度查询页面,如下图,可以查看事项办理情况, 如事项名称、审批部门、办理时间、办理状态等信息。如下图所示。

|         | 1 - 体化政务服务平台<br><b>天市网上办事大厅</b>                     | 投资项目服务平台                    | 国家政              | X务服务平台 重庆市人民政府            | 一通出  |
|---------|-----------------------------------------------------|-----------------------------|------------------|---------------------------|------|
| 欢迎来     | 到·投资项目服                                             | 务平台                         |                  |                           |      |
| 当前位置: 我 | 的空间 > 报批进度                                          |                             |                  | 合 返回                      | 我的空间 |
| ▋报批进    | 度查询                                                 |                             | 输入关键字搜索          |                           | Q    |
|         | <b>投资项目服务平台投资项目服务</b><br>项目代码: 2025-500000-01-01-14 | 平台投资项目服务平台投资项目服务平台投<br>9201 | 资项目服务平台投资项目服务平台投 | 资                         |      |
| Ð       | 事项名称:政府投资项目概算审批                                     | 审批部门:重庆市发展和                 | 20改革委员会 退办       | 办理时间: 2025/03/25 20:03:28 |      |
| Ø       | 事项名称:政府投资项目建议书审批                                    | 审批部门:重庆市发展和                 | 印改革委员会 办理中       | 办理时间: 2025/03/24 17:46:39 |      |
| Ø       | 事项名称:政府投资项目可研审批                                     | 审批部门:重庆市发展和                 | 20改革委员会 の理中      | 办理时间: 2025/03/22 19:14:28 |      |
|         | <b>项目名称20250318</b><br>项目代码:                        |                             |                  |                           |      |
| Ø       | 事项名称: 区县权限内的企业投资项目                                  | 备案 审批部门:重庆市经济和              | 印信息化委员会 待接件      | 办理时间: 2025/03/18 20:39:35 |      |

图 4.2-2 报批进度查询

点击事项名称如下图所示:

| 欢迎来到·投资项目服务平台                                          | È                      |                                          |
|--------------------------------------------------------|------------------------|------------------------------------------|
| 当前位置: 我的空间 > 报批进度                                      |                        | <b>② 返回我的空间</b>                          |
| 报批进度查询                                                 | 输入关键                   | 建字搜索<br>Q                                |
| 投资项目服务平台投资项目服务平台投资项目<br>项目代码: 2025-500000-01-01-149201 | 服务平台投资项目服务平台投资项目服务平台投资 | 资项目服务平台投资                                |
| 事项名和: 政府投资项目概算审批                                       | 审批部门:重庆市发展和改革委员会       | <b>退办</b> 办理时间: 2025/03/25 20:03:28      |
| 事项名称: 政府投资项目建议书审批                                      | 审批部门:重庆市发展和改革委员会       | <b>办理中</b> 办理时间: 2025/03/24 17:46:39     |
| 事项名称: 政府投资项目可研审批                                       | 审批部门:重庆市发展和改革委员会       | <b>为璟中</b> 办理时间: 2025/03/22 19:14:28     |
| 项目名称20250318<br>项目代码:                                  |                        |                                          |
| 更示了。<br>事项名称:区景权限内的企业投资项目备案                            | 审批部门:重庆市经济和信息化委员会      | <del>待滅年</del> 力骤时间: 2025/03/18 20:39:35 |

图 4.2-3 事项名称

页面显示"事项基本信息",可以看到项目名称、项目代码、审批层级等相关 信息,"办理过程",可以查看到办理过程相关信息,"通知书列表",可以看到 通知书发送时间和通知书名称,"批复文件",可以看到批复时间、批复结果、批 复标题、批复文号、批复文件。"材料清单"如下图所示:

| 材料 | 清单           |                           |      |      |
|----|--------------|---------------------------|------|------|
| 序号 | 材料名称         | 文件名称                      | 审核状态 | 审核意见 |
| 1  | 审批项目建议书的申报文件 | 消防安全温馨提示.pdf              | 通过   | 审核通过 |
| 2  | 项目建议书        | "渝快办" PC端设计规范20241010.pdf | 通过   | 审核通过 |

图 4.2-4 事项办理流程详情

## 第五章 材料包

## 5.1 材料补齐补正

项目单位用户在首页【材料包】下面的【材料补齐补正】中,可以查看提交不 齐全的材料,点击【材料补齐补正】,如下图所示:

|         | 国一体化政务服务平<br>庆市网上办事大/ | 。<br>万 投资项目服务                                                              | 平台                            | 国家政务服务                                                        | 平台 重庆市人民政府                                      | 退出 |
|---------|-----------------------|----------------------------------------------------------------------------|-------------------------------|---------------------------------------------------------------|-------------------------------------------------|----|
| 欢迎来     | R到·投资项目               | 服务平台                                                                       |                               |                                                               |                                                 | 7  |
| 当前位置: 我 | 的空间                   |                                                                            |                               |                                                               |                                                 |    |
|         |                       | 管理咨询服务有限公 的项目代码为 "2025-50000-<br>功, 勿理部门为"办公室"。 送息 送息 送息 送用 送用 (例明出度) 預批出度 | 司<br>01-01-149205" , 事项名称为 "政 | 府投資<br>項目登記<br>中投 受 の目 序<br>日 中 授 受 弱<br>日 解 受 弱<br>一 解 形 双 控 | ま お か 加 を の に の に の に の に の に の に の に の に の に の | 2  |

图 5.1-1 材料箱-材料补齐补正

可以查看到补齐补正列表、补正通知,点击【补正材料】,如下图所示:

| 欢迎来到·投资项目服务平台                  |                           |
|--------------------------------|---------------------------|
| 当前位置: 我的空间 > 材料箱               | (2) 返回我的空                 |
| 证照&批文 材料上传&查阅 材料补充补正           | 项目名称/项目代码 Q               |
| 政府投资项目建议书审批                    |                           |
| 项目名称: *项目名称·项目名称·项目名称·项目名称·项目。 | 审批部门:重庆市发展和改革委员会<br>++正材料 |
| 返回                             |                           |

图 5.1-2 补正材料列表

点击【补正材料】可以看到项目上传的材料信息,需要到办理事项的页面重新 上传文件,点【上传材料】,材料上传之后,点击【提交】,如下图所示:

| VEEVED JAN                                                                                                    | 项目服务平台                                                                                                    |                                                                                                    |                                                                                                    |                                                                                                    |                                                                                                    |
|----------------------------------------------------------------------------------------------------|----------------------------------------------------------------------------------------------------|----------------------------------------------------------------------------------------------------|----------------------------------------------------------------------------------------------------|----------------------------------------------------------------------------------------------------|----------------------------------------------------------------------------------------------------|
| i前位置: 我的空间 > 材料箱 > 3                                                                                                    | <b>其</b> 项申报                                                                                                    |                                                                                                    |                                                                                                    |                                                                                                    | (1) 返回我的空                                                                                                    |
| ■ 审批部门                                                                                                    |                                                                                                    |                                                                                                    |                                                                                                    |                                                                                                    |                                                                                                    |
|                                                                                                    | 2025 500000 04 04 44025                                                                                                    |                                                                                                    | *顶口夕路                                                                                                    |                                                                                                    | In contact the in contact                                                                                                    |
| 「東西々称                                                                                                    | 2025-500000-01-01-14920                                                                                                    | 5                                                                                                    | 20日 石柳                                                                                                    | "加口 新林州"和口 有林州"和                                                                                                    | 日本時代,196日本時代                                                                                                    |
|                                                                                                    | ACTIVITY CONTRACT OF THE                                                                                                    |                                                                                                    | - 507 44L 207 / 1                                                                                                    |                                                                                                    |                                                                                                    |
| 甲加法数                                                                                                    | 里庆市本级                                                                                                    |                                                                                                    | . # 47.491 1                                                                                                    | 里大市友周和改争委员                                                                                                    |                                                                                                    |
| 项目基本信息                                                                                                    |                                                                                                    |                                                                                                    |                                                                                                    |                                                                                                    |                                                                                                    |
| *项目属地                                                                                                    | 重庆市本级                                                                                                    |                                                                                                    |                                                                                                    |                                                                                                    |                                                                                                    |
| *建设性质                                                                                                    | \$7759R                                                                                                    |                                                                                                    | *项目类型                                                                                                    | 基本建设项目                                                                                                    |                                                                                                    |
| *项目属性                                                                                                    | 同间面设施产投资项目                                                                                                    |                                                                                                    |                                                                                                    |                                                                                                    |                                                                                                    |
| *建设地点                                                                                                    | 万州区                                                                                                    |                                                                                                    | 按现阶段意向性选址进行填振。                                                                                                    | 海区项目允许多选                                                                                                    |                                                                                                    |
| *18日(美田2章(ひかか)                                                                                                    | and Classification Chainstein                                                                                                    |                                                                                                    |                                                                                                    |                                                                                                    |                                                                                                    |
| 如日叶细建设地址                                                                                                    | "AD ENFINISE LE DELLE                                                                                                    |                                                                                                    |                                                                                                    |                                                                                                    |                                                                                                    |
| *国标行业                                                                                                    | 小麦种植                                                                                                    |                                                                                                    | *所属行业                                                                                                    | 公路水路港口                                                                                                    |                                                                                                    |
| *产业政策类型                                                                                                    | 允许类                                                                                                    |                                                                                                    |                                                                                                    |                                                                                                    |                                                                                                    |
| *建设规模及内容                                                                                                    | 该工程主要由泄水闸、电站厂<br>机万千瓦。工程按照标                                                                                                    | '房、船闸…等组成。泄<br>佳设计,等级…                                                                                                    | 水闸最大坝高米,水库正常蓄水位                                                                                                    | 2米,汛期水位米。总属                                                                                                    | 容…立方米…。电站装                                                                                                    |
| 2023                                                                                                    |                                                                                                    |                                                                                                    |                                                                                                    |                                                                                                    | 1                                                                                                    |
| *拟开工时间                                                                                                    | iiii 2025-03-25                                                                                                    |                                                                                                    | *拟竣工时间                                                                                                    | m 2025-03-29                                                                                                    |                                                                                                    |
| *总投资                                                                                                    | 1100                                                                                                    | 万元                                                                                                    | 总投资=政府投资+自有资金+根                                                                                                    | 行證款+其他资金                                                                                                    |                                                                                                    |
| *政府投资                                                                                                    | 1000                                                                                                    | 万元                                                                                                    | *自有资金                                                                                                    | 0                                                                                                    | 万元                                                                                                    |
| *银行贷款                                                                                                    | 100                                                                                                    | 万元                                                                                                    | *其他资金                                                                                                    | 0                                                                                                    | 万元                                                                                                    |
| *项目资本金                                                                                                    | o                                                                                                    | 万元                                                                                                    | 參考:國务院关于加强固定资产                                                                                                    | 受资项目资本金管理的通知目                                                                                                    | 跋 (2019) 26号                                                                                                    |
| 用地面积                                                                                                    |                                                                                                    | 平方米                                                                                                    | 建筑面积                                                                                                    |                                                                                                    | 平方米                                                                                                    |
| 是否需要用水电气                                                                                                    | ing 25.1年                                                                                                    |                                                                                                    | 是否纳入规划                                                                                                    | 的法律                                                                                                    |                                                                                                    |
|                                                                                                    | 地带路注:最多输入500个字。                                                                                                    |                                                                                                    |                                                                                                    |                                                                                                    |                                                                                                    |
| 备注                                                                                                    |                                                                                                    |                                                                                                    |                                                                                                    |                                                                                                    | 1.                                                                                                    |
| 项目单位信息                                                                                                    |                                                                                                    |                                                                                                    |                                                                                                    |                                                                                                    |                                                                                                    |
| *15日注 / 单位                                                                                                    |                                                                                                    |                                                                                                    | ◆今花 B段 <del>200</del> 発明                                                                                                    | 10.000000000000000000000000000000000000                                                                                                 |                                                                                                    |
|                                                                                                    | JEL/~ PRODUCTE ALL ALL NUMBER OF                                                                                                    | PUNCZANO                                                                                                    | ALCON PRESS                                                                                                    | NO TIME ISPAN                                                                                                    |                                                                                                    |
| ★注照编号                                                                                                    |                                                                                                    |                                                                                                    |                                                                                                    |                                                                                                    |                                                                                                    |
| AND ALL AND A                                                                                                    | 91500235MA60DRG98L                                                                                                    |                                                                                                    | *成立日期                                                                                                    | iiii 2019-06-05                                                                                                    |                                                                                                    |
| *项目单位地址                                                                                                    | 91500235MA60DRG98L<br>重庆市云阳县体育路318号(                                                                                                    | 自主承诺)                                                                                                    | ◆成立日期                                                                                                    | M 2019-06-05                                                                                                    |                                                                                                    |
| *项目单位地址                                                                                                    | 91500235MA60DRG98L<br>重庆市云阳县体育路318号(<br>垂体                                                                                                    | 自主承诺)                                                                                                    | ▪成立日期<br>■控股情况                                                                                                    | 11 2019-06-05<br>国有控股                                                                                                    |                                                                                                    |
| •项目单位地址<br>•登记注册类型<br>•注册资本金                                                                                                    | 91500235MA60DRG98L<br>重庆市云記县休育語318号(<br>集体<br>20                                                                                                    | 自主承诺)<br>~<br>万元 ~                                                                                                    | *成立日期<br>*控股情况                                                                                                    | III 2019-06-05<br>国有15股                                                                                                    |                                                                                                    |
|                                                                                                    | 91500235MA60DRG98L<br>第6次作法的最终问题310号(<br>第6次<br>20<br>12-12年間時16回85;12-12年間<br>第6項目,取得時間18525可从導                                                                                                    | 自主承诺)<br>万元 ~                                                                                                    | •成立日期<br>•控股情況<br>代わ社保手续:(いか企业登记手续:)                                                                                                    | 2019-06-05                                                                                                    | Aller Collection Collection Co |
| - 项目单位地址<br>●登记注册类型<br>- 注册资本金<br>经营业务范围<br>- "法定代表人姓名                                                                                                    | 91500235MA60DRG98L<br>重庆市公司員休育額310号(<br>集休<br>20<br>① 小校復期約時間約: 企业使用<br>繁化局,取得前前起的方向从寻<br>篇章                                                                                                    | 自主承認)<br>                                                                                                    | •成立日期<br>•控股情况<br>*位股情况<br>*位の社会手续: 代の企业登记手续:<br>•法定代表人联系电话                                                                                                    | 2019-06-05                                                                                                    | ran" Copestimates                                                                                                    |
| →项目单位地址<br>*登记注册类型<br>*注册资本金<br>经营业务范围<br>*法定代表人姓名                                                                                                    | 91500235MA60DRG98L<br>第6次的运行局容体问题310号(<br>非6体<br>20<br>12-1-28日前内部的5:1-2-18日<br>党项目,取得由此后方可从身<br>网路静                                                                                                    | 自主承诺)<br>万元 ~<br>原药; 企业资格等切;<br>総资) **                                                                                                    | •成立日期<br>•控股情况<br>(心か社母:手续:(心か企业母に手续:)<br>•法定代表人联系电话                                                                                                    | 2019-06-05 國有控股 昆苏子巴语:《七唐记录: 劳务系 13367712121                                                                                            | VIR. (SRE2HHEADE:                                                                                                    |
|                                                                                                    | 91500235MA60DRG98L<br>第八市公式用量体育数318号(<br>集体<br>20<br>企业推测的周期终;企业推测<br>推动目,取得新出版力可从身<br>能静                                                                                                    | <b>自主祭説)</b><br>                                                                                                    | *成立日期<br>*控股情况<br>(50)社保于44;(50)企业保证学44;;<br>*法定代表人联系电话                                                                                                    | 2019-06-05                                                                                                    | VIR., CREST-HUBBOOKS                                                                                                    |
|                                                                                                    | 91500235MA60DRG98L       第人内公司録休育語310号(       第人内公司録休育語310号(       第休       20       企业管理咨询服务;企业管理<br>常知日,取得前他起为可从考<br>篇章       第該第                                                                                                    | 自主承認)<br>                                                                                                    | •成立日期<br>•控服情况<br>(CO社母手续: (CO企业登记手续:<br>•法定代表人联系电话<br>•项目负责人手机号码                                                                                                    | 2019-06-05                                                                                                    | Lan, contest intraticones                                                                                                    |
| - 项目单位地址<br>・登记注册类型<br>・注册资本金<br>・注册资本の<br>・法定代表人姓名<br>「项目负责人信息<br>・项目负责人结志<br>- 项目负责人始名                                                                                                    | 91500235MA60DRG98L<br>                                                                                                    | 自主承載)<br>- 万元 ~ )<br>国际: 企业活的所以;<br>総告) **                                                                                                    | •成立日期<br>- 控股情况<br>- *控股情况<br>- *法定代表人联系电话<br>- *法定代表人联系电话                                                                                                    | <ul> <li>2019-06-05</li> <li>国有控股</li> <li>R28+代助: 代助に回転: 995-8</li> <li>13367712121</li> <li>13367712121</li> </ul>                    | Val. Office Healtanees                                                                                                    |
| - 项目単位地址 - 型记注册类型 - 注册资本金 - 注册资本金 - 注册资本の - 注册资本の - 注册资本 - 注册资本 - 注册资本 - 注册资本 - 注册资本 - 注册资本 - 注册资本 - 注册资本 - 注册资本 - 注册资本 - 注册资本 - 注册资本 - 注册资本 - 注册资本 - 注册资本 - 注册资本 - 注册资本 - 注册资本 - 注册资本 - 注册资本 - 注册资本 - 注册资本 - 注册资本 - 注册                        | 91500235MA60DRG98L       販売市気用量体育語310号(       運作       20       パールを用から聞きた。ホールを用意で見た。       読む時       酸素明       酸素明       酸素明                                                                                                    | 自主券出)<br>                                                                                                    | <ul> <li>・成立日朝</li> <li>・控股情況</li> <li>・控股情況</li> <li>・位か社ペリチペ、(しか企业学)の子供の</li> <li>・広定代表人联系中は</li> <li>・項目负责人手机号码</li> <li>・項目联系人手机号码</li> </ul>                                | <ul> <li>2019-06-05</li> <li>副有控股</li> <li>記述代理:代理记录:劳务第</li> <li>13367712121</li> <li>13367712121</li> <li>13367712121</li> </ul>      | VIII. CIREENVILLOOSE                                                                                                    |
| - 项目単位地址 - 豊记注册类型 - 注册资本金 - 注册资本金 - 注册资本会 - 注册资本会 - 注册 | 91500235MA60DRG98L       第八方方式用量体育数310号(<br>操体       20       企业常用中国印刷系:企业常用<br>常切目,取得由出生力可从非<br>影響       節を物       節を物                                                                                                    | 白土芽出)<br>→<br>万元 →<br>間時時: ①山田時時時期;<br>総2第) **                                                                                                    | <ul> <li>-成立日朝</li> <li>-成立日朝</li> <li>-(位)社保手续:(位)企业保治手续:</li> <li>-(広)在代表人联系电话</li> <li>-(切自负责人手机号码</li> <li>-(功自联系人手机号码</li> </ul>                                            | 2019-06-05                                                                                                    |                                                                                                    |
| *项目单位地址<br>*還记注册类型<br>*注册资本金<br>经营业务范围<br>*法定代表人姓名<br><b>项目负责人信息</b><br>*项目负责人姓名<br>项目数责人姓名<br>项目联系人姓名                                                                                                    | 91500235MA60DRG98L       第次市気用量体育数318号(       第次市気用量体育数318号(       第本       20       企业使用声频服务:企业使用       常知日,取得中出出力可从寻       酸金柳       酸金柳                                                                                                    | 自主承認)<br>一 万元 ~<br>周辺寺: 企业(空前)(中現):<br>(4222) **                                                                                                    | <ul> <li>-成立日朝</li> <li></li></ul>                                                                                                    | 2019-06-05                                                                                                    | Lang, Cathlege Weth Laborete                                                                                                    |
|                                                                                                    | 91500235MA60DRG98L       第次市法司銀体育語310号(       第次市法司銀体育語310号(       第本体       20       企业管理合成服务;企业管理       第20日,取得前出出力可从寻       第20日,取得前出出力可从寻       第20日,取得前出出力可以未       第20日,取得前出出力可以未       第20日,取得前出出力可以未       第20日,取得前出出力可以未       第20日,取得前出出力可以未       第20日,取得前出出力可以未       第20日,取得前出出力可以未       第20日,取得前出出力可以未       第20日,取得前出出力可以未       第20日,取得前出出力可以未       第20日,取得前出出力可以未       第20日,取得前出出力可以未       第20日,取得前出出力可以未       第20日,取得前出力可以未       第20日,取得前出力                                                                                                    | 自主承認)<br>-<br>万元 ~<br>-<br>服務: 心心道的係続;<br>-<br>-<br>-<br>-<br>-<br>-<br>-<br>-<br>-<br>-                                                                                                    | <ul> <li>成立日期</li> <li>-成取情况</li> <li>-校取情况</li> <li>-校取情况</li> <li>-校取情况</li> <li></li></ul>                                                                                    | 2019-06-05                                                                                                    |                                                                                                    |
| ·项目单位地址<br>·费记注册类型<br>·注册资本金<br>经营业务范围<br>·法定代表人姓名<br>·项目负责人信息<br>·项目负责人部箱<br>·项目联系人姓名<br>项目联系人邮箱<br>·项目联系人邮箱                                                                                                    | 91500235MA60DRG98L       第次市法司員休育第310号(       第次市法司員休育第310号(       第休本       20       二十七世語の言意思考:二十七世語       第七日,第七日       第七日,第七日       第七日,第七日       第七日,第七日       第七日,第七日       第七日,第七日       第七日,第七日       第七日       第七       第七日       第七       第七日       第七日       第七日       第七日       第七日       第七日       第七日        第七日                                                                                                    | 自主承認) 万元 ◇ 万元 ◇ 国际会会の目前の内容の                                                                                                    | <ul> <li>成立日期</li> <li>- 成立用期</li> <li>- 全規限情况</li> <li>- (たの)土塗送び手端:</li> <li>- (大)二上塗送び手続:</li> <li>- (大)二上塗送び手続:</li> <li>- (大)二二二二二二二二二二二二二二二二二二二二二二二二二二二二二二二二二二二二</li></ul> | <ul> <li>2019-06-05</li> <li>國有经股</li> <li>R387代期: 代期记录: 3954</li> <li>13367712121</li> <li>13367712121</li> <li>13367712121</li> </ul> |                                                                                                    |
| ・项目单位地址     ・型记注册类型     ・注册资本金     经营业务范围     ・法定代表人姓名     可目负责人信息     ・项目负责人信息     ・项目数责人姓名     项目数责人姓名     项目数素人姓名     项目数素人姓名     项目数素人姓名     项目数素人姓名     项目数素人姓名     项目数素人姓名     项目数素人姓名     项目数系人姓名     项目数系人姓名     项目数系人姓名     项目数系人姓名     项目数系人姓名     亚洲目前来和小姐们们们们们们们们们们们们们们们们们们们们们们们们们们们们们们们们们们们们                                                                                                    | 91500235MA60DRG98L       第六市公司員休育語318号()       第六市公司員休育語318号()       第休       20       合士使用声动服务;合士使用<br>常知日,取得种批估力可从寻       施金师       施金师       第七十                                                                                                    | 自主承認)<br>万元 ~<br>周辺 ~<br>(現分: 企业営油等現)<br>(日本)<br>(日本)<br>( | <ul> <li>-成立日朝</li> <li>-成立代朝</li> <li>-位取情元</li> <li>-位取情元</li> <li>-位取情元</li> <li>-位取代元人联系电话</li> <li>-切目数支人手机号码</li> <li>-切目联系人手机号码</li> <li>-切目联系人手机号码</li> </ul>            | 2019-06-05                                                                                                    |                                                                                                    |
| ・项目単位地址     ・資目注册类型     ・注册资本金     ・注册资本金     经营业务范围     ・注定代表人姓名     ブ <b>何目负责人信息</b> ・项目负责人信息     「项目负责人信息     「项目负责人信息     「项目负责人信息     「項目数责人邮箱     ・项目数责人邮箱     ・项目数责人邮箱     ・項目数系人邮箱     「更批项目建议书的申     『 ご 跳ば文/4.pdf     『    『    『    『    『    『    『                                                                                                    | 91500235MA60DRG98L     10次内52円38体内部310号(     第4体     20     ①・公牧団内は副称, ①・小牧田内は副称, ②・小牧田内は副称, ②・小牧田内は副称, ③・小牧田内は副称, ③・小牧田内は副称, ③・小牧田内は副称, ③・小牧田内は国がつうんゆ     和のたが     和のたが     和のた | 自主承認) 万元 ◇ 万元 ◇ 四辺奈: ①、山田宮崎等志坊;<br>昭三常) **                                                                                                    | <ul> <li>成立日朝</li> <li>・         ・         ・         ・</li></ul>                                                                                                    | 2019-06-05                                                                                                    |                                                                                                    |
| ・项目単位地址     ・项目単位地址     ・量记注册类型     ・注册资本金     经营业务范围     ・法定代表人姓名     び月白女责人信息     ・切目负责人优名     辺目负责人优名     辺目负责人优名     辺目の责人知希     ・切目取系人知希     ・切目取系人和希     ・切目取系人和希     ・可目離文本・     可目離文本・     『 ● 可相違文本・     『 ● 可目違文本・     『 ● 可目違文本・     『 ● 可目違文本・     『 ● 可目違文本・                                                                                                    | 91500235MA60DRG98L       販売市気用最休育商316号(       廉休       20       企业を明め1685575人場       酸素明       酸素明       酸素明       酸素明       酸素明       酸素明                                                                                                    | ▲土井田                                                                                                    | <ul> <li>-成立日朝</li> <li>-成立日朝</li> <li></li></ul>                                                                                                    | 2019-06-05                                                                                                    |                                                                                                    |

图 5.1-3 补正材料

5.2 证照&批文

项目单位用户在首页材料包模块下面的【证照&批文】可以查看项目的证照信息, 点击【证照&批文】,如下图所示:

| 🚠 重庆市网上办                                                                                                    | 事大厅投资项目服务                   | 国家政务服务                      | 国家政务服务平台   重庆市人民政府   3 退出             |                       |  |
|----------------------------------------------------------------------------------------------------|-----------------------------|-----------------------------|---------------------------------------|-----------------------|--|
| 欢迎来到·投资                                                                                                    | 项目服务平台                      |                             |                                       |                       |  |
| 当前位置: 我的空间                                                                                                    |                             |                             |                                       |                       |  |
| <ul> <li>● 重庆戴晨</li> <li>●1500235MAI</li> <li>● 1500235MAI</li> <li>● 重庆党演员全周端平<br/>的投资项目金周端平</li> <li>● 数投资项目金周端平</li> </ul> |                             |                             |                                       |                       |  |
|                                                                                                    |                             |                             |                                       |                       |  |
| 项目申报                                                                                                    | 进度跟踪                        | 材料包                         | 专项管理                                  | 专项项目调度                |  |
| <b>项目申报</b><br>项目 <b>期</b>                                                                                                    | 进度跟踪                        | 材料包                         | 使功管理<br>全口径项目库                        | <b>专项项目调度</b><br>调度填胶 |  |
| <b>反目申报</b><br>项目 <b>申报</b><br>项目赋码<br>有码项目撤批                                                                                 | <b>送度限院</b><br>研究組度<br>授批出版 | <b>材料包</b><br>材料包<br>短期AML文 | 存项管理           全口径项目库           已申报专项 | 专项项目调度   通度填版   问题反馈  |  |

图 5.2-1 材料箱

选择文件,点击【证照&批文】,如下图所示:

| 金国一体化政务服务平台<br><b>建庆市网上办事大厅</b> 投资项目服务平台            | 国家政务服务平台   重庆市人民政府   🔛   退出 |
|-----------------------------------------------------|-----------------------------|
| 欢迎来到·投资项目服务平台                                       |                             |
| 当前位置:我的空间 > 材料箱                                     | 命 返回我的空间                    |
| 证据8.批文 材料上传&查阅 材料补并补正                               | 项EE名称 Q                     |
| I项目单位证照<br>上∉ ▲                                     |                             |
| 项目事项批文                                              |                             |
| 项目名称                                                | 修改时间                        |
| *项目名称*项目名称*项目名称*项目名称                                | 2025/03/24 17:29:13         |
| ⑤ 测试项目20250324                                      | 2025/03/24 17:26:12         |
| 巴巴南区渝南大道167号"项目名巴南区渝南大道167号"项目名称巴南区渝南大道167号"项目名称巴南区 | 2025/03/24 11:53:46         |
| 口w-现试项目0318-1                                       | 2025/03/22 19:47:17         |
| 〇 0322-外南备案-001                                     | 2025/03/22 19:43:04         |

图 5.2-2 证照&批文

点击"项目名称",查看部门批复材料列表,可以对项目单位证照进行"上传" 以及批复文件下载,如下图所示:

| 全国一体化政务服务平台<br><b> 重庆市网上办事大厅</b>        | 投资项目服务平台                       | 国家政务服务平 | 2台  重庆市人民政府   201   退出 |  |
|-----------------------------------------|--------------------------------|---------|------------------------|--|
| 欢迎来到·投资项目服约                             | 务平台                            |         |                        |  |
| 当前位置: 我的空间 > 材料箱                        |                                |         | ☆ 返回我的空间               |  |
| 证据&批文 材料上得&直阅 材料补并补正                    |                                | 项目名称    | Q                      |  |
| 项目单位证照                                  |                                |         |                        |  |
| ■ 项目事项批文<br>返回上一级   "项目名称"项目名称"项目名称"项目名 | 称                              |         |                        |  |
| 事项名称                                    | 批复文件名称                         | 批复文件大小  | 批复时间                   |  |
| 政府投资项目可研审批                              | ◎ "渝快办" PC講说计规范20241010.pdf 返回 | 15.22M  | 2025/03/24 17:44:41    |  |

图 5.2-3 证照& 批文详情

#### 5.3 材料上传&查阅

项目单位用户在首页材料包模块下面的【材料上传&查阅】中可以新建材料文件 夹,上传文件。如下图所示:

| (1)<br>(1)<br>(1)<br>(1)<br>(1)<br>(1)<br>(1)<br>(1)<br>(1)<br>(1) | 国 一 体 化 政 务 服 务 平 台<br><b>庆市网上办事大厅</b> | - 投资项目服务平                                             | 沿台                                                                          | 国家政务服务平台丨                                                                                                    | 重庆市人民政府   戴静  退出                                         |  |
|--------------------------------------------------------------------|----------------------------------------|-------------------------------------------------------|-----------------------------------------------------------------------------|----------------------------------------------------------------------------------------------------|----------------------------------------------------------|--|
| 欢迎来                                                                | 来到·投资项目                                | 服务平台                                                  |                                                                             |                                                                                                    |                                                          |  |
| 当前位置: 爭                                                            | 地的空间                                   |                                                       |                                                                             |                                                                                                    |                                                          |  |
|                                                                    |                                        | 7理咨询服务有限公司<br>3項目代码か "2025-500000-0"<br>3の可服の力 "か公室"。 | -01-149205* , 事頃名称为 "政府投资<br>-01-149205* , 事頃名称为 "政府投资<br>材料包<br>材料补充补正<br> | <ul> <li>日記で</li> <li>第日記で</li> <li>第日に</li> <li>第日に</li> <li>第日に<td>日本<br/>日本<br/>日本<br/>日本<br/>日本<br/>日本<br/>日本<br/>日本<br/>日本<br/>日本</td><td></td></li></ul> | 日本<br>日本<br>日本<br>日本<br>日本<br>日本<br>日本<br>日本<br>日本<br>日本 |  |

图 5.3-1材料箱-材料上传&阅读

点击进入后,即可查看自己上传的材料,可对自己材料进行新建文件夹,然后 在文件夹里面上传文件,如下图所示:

| 金国一体化政务服务平台<br><b>重庆市网上办事大厅</b> 投资项目服务平台 | 国          | 家政务服务平台丨 重庆市人民      | 政府   🚦 🕴 退出 |
|------------------------------------------|------------|---------------------|-------------|
| 欢迎来到·投资项目服务平台                            |            |                     |             |
| 当前位置: 我的空间 > 材料箱                         |            |                     | 命 返回我的空间    |
| 证照8.批文 材料上传8.查阅 材料+补齐+补正                 | 文件名称       |                     | Q           |
|                                          |            | 新增文件夹               | 上传文件        |
| 文件名称                                     | 文件大小       | 修改时间                | 操作          |
| □ 新建文件夹                                  |            | 2025/03/15 18:28:56 | Ū           |
| 返回                                       | 共1 页 共1 紀禄 | 前页 上-页 1 7          | 天 (二页) 末页   |

#### 图 5.3-2 材料箱-材料上传&阅读列表

## 第六章 专项管理

| HIRO | 全国一体化政务服务<br>重庆市网上办事                                                                | 大厅 投资项目服务                                                     | 务平台                         | 国家政务服务                                                                                                    | 平台   重庆市人民政府   戴静   退出 |
|------|-------------------------------------------------------------------------------------|---------------------------------------------------------------|-----------------------------|----------------------------------------------------------------------------------------------------|------------------------|
| 欢迎   | 则来到·投资项                                                                             | 目服务平台                                                         |                             |                                                                                                    |                        |
| 当前位置 | 1:我的空间                                                                              |                                                               |                             |                                                                                                    |                        |
|      | <ul> <li>重庆戴晨曦介</li> <li>91500235MA60DR</li> <li>【重庆投资项目全周期平台】 け<br/>カ理。</li> </ul> | <b>と业管理咨询服务有限</b> 分<br>(G98L<br>窓申報的项目 <sup>→</sup> 重庆市市级项目名和 | 公司<br>(** , 已由"投资处"转办至"办公室" | 日本 (月日日) (月日日) (月日) (月 | 2<br>我的项目<br>我的项目      |
|      | 项目申报                                                                                | 进度跟踪                                                          | 材料包                         | 专项管理                                                                                                    | 专项项目调度                 |
| <    | 项目赋码<br>有码项目报批<br>实施进展报备                                                            | 领码进度<br>报批进度                                                  | 材料补齐补正<br>证照&批文<br>材料上传&查询  | 全口径项目库           申报专项           能耗双控                                                                                                    | 调度填报<br>问题反馈           |
|      | 项目谋划                                                                                |                                                               |                             |                                                                                                    |                        |

## 6.1 全口径项目库

项目单位用户可以在【专项管理】下面的【全口径项目库】中查看已赋码 或谋划的项目,如下图所示:

| 欢迎    | 本到.坍沟顶                                   |                         |                    |             |        |
|-------|------------------------------------------|-------------------------|--------------------|-------------|--------|
|       |                                          | 目服务平台                   |                    |             |        |
| 当前位置: | 我的空间                                     |                         |                    |             |        |
| •)    | 91500235MA60DR<br>【重庆投资项目全周期平台】 4<br>办理。 | G98L<br>您申报的项目"重庆市市级项目名 | 你",已由"投资处"转办至"办公室" | 进行          | 我的项目   |
|       | 项目申报                                     | 进度跟踪                    | 本会                 | 专项管理        | 专项项目调度 |
| Г     | 项目赋码                                     | 领码进度                    | 材料补齐补正             | 全口径项目库      | 调度填报   |
| < [   | 有码项目报批                                   | 报批进度                    | 证照&批文              | 申报专项        | > 问题反馈 |
| C     | 实施讲展报条                                   |                         | 材料上传&查询            | 能耗双控        |        |
|       | ×///E/L/IQ/IQI                           |                         |                    | DOF OF YOLL |        |

#### 图 6.1-1 专项管理

在全口径项目库中,勾选项目,选择对应的按钮,可对项目进行操作。如下图 所示:

|          | - <sup>体 化 政 务 服 务 平 台<br/>市网上办事大厅<sup>拍</sup></sup> | 国家政务服务平台 重庆市人民           |      |            |           |
|----------|------------------------------------------------------|--------------------------|------|------------|-----------|
| 欢迎来      | 到・投资项目                                               | 服务平台                     |      |            |           |
| 当前位置:我的  | 9空间 > 全口径项目库                                         |                          |      |            | 命 返回我的空间  |
|          | 项目名称                                                 | 谋划码                      |      | 项目代码       | の商業、人間共   |
| ◎ 标签智    | 管理 🛛 信息修改 👘 删除                                       | ● 自定义导出 国 项目日志           |      | C EM       |           |
| • J      | 序号 项目名称                                              | 谋划码/代码                   | 项目来源 | 建设地点       | 总投资 (万元)  |
|          | 1 测试三级治理中心项目11:                                      | 2025-500236-47-01-150901 | 在线审批 |            | 1444      |
|          | 2 测试测试测试测试项目                                         | 2025-500119-48-01-150801 | 在线审批 |            | 444       |
|          | 3 审批-OA-001                                          | 2025-500000-07-01-150301 | 在线审批 | 万州区        | 246       |
|          | 4                                                    | 2025-500152-95-02-150201 | 在线审批 | 潼南区        | 2000      |
|          | 5                                                    | 2025-500152-82-02-150001 | 在线审批 | 潼南区        | 300       |
|          | 6 武隆区政府投资项目                                          | 2025-500156-47-01-149901 | 在线审批 | 武隆区        | 1000      |
|          | 7 巫山县核准类内资自动赋码                                       | 2025-500237-58-02-149802 | 在线审批 | 巫山县        | 3000      |
| 共16个项目,合 | 计总投资:18,884万元                                        |                          |      | 共1 页共16条记录 | 上一页 1 下一页 |

图 6.1-2 全口径项目库

## 6.2 专项申报

项目单位用户可以在【专项管理】下面的【专项申报】中查看已申报各类专项 的项目,如:三年(年度)项目、市级重点项目、双城项目、高技术领域项目、区 县重大项目等。如下图所示:

| II庆市人民政府   戴静  追 | 退出 |
|------------------|----|
|                  | 2  |
|                  |    |
| 目我的淵息            |    |
| 专项项目调度           |    |
| 调度填报             | >  |
| 问题反馈             |    |
|                  |    |

图 6.2-1 专项管理

点击【专项申报】后,在左侧的导航栏中,选择对应的专项,可查看已申报专 项的项目列表。如下图所示:

| ڭ 🕮                      | - 体化政务服务平台<br>市网上办事大厅 投资项目服务平台 |                     | 国家政务服务平台丨重庆市人民政府 |
|--------------------------|--------------------------------|---------------------|------------------|
| 欢迎来                      | 到・投资项目服务平台                     |                     |                  |
| 当前位置: <b>我的</b>          | 空间 〉 市級重点项目                    |                     | 命 返回我的空间         |
| 三年(年度)项目                 | 2025年 2024年 2023年 2022年 2021年  | 年 2020年 2019年 2018年 |                  |
| 市载重点项目<br>集中开/竣工<br>双城项目 | 项目名称 批星筑报模板下载 自定义导出            | 项目代码                | 当年建设阶段           |
| 高技术领域项目<br>区县重大项目        | 序号 项目名称                        | 本状目取 码分目取           | 重大項目行业类别 当年建设阶段  |
|                          |                                | 暂无数据信息              |                  |

图 6.2-2 专项申报

#### 6.3 能耗双控

项目单位用户可以在【专项管理】下面的【能耗双控】中,可进入原能耗双控 平台操作。如下图所示:

| Miko | 全国一体化政务服务<br>重庆市网上办事:                    | 大厅投资项目服务                 | 评台                         | 国家政务服务。                              | 平台丨 重庆市人民政府 丨 戴静丨 退 |
|------|------------------------------------------|--------------------------|----------------------------|--------------------------------------|---------------------|
| 欢迎   | 型来到·投资项                                  | 目服务平台                    |                            |                                      |                     |
| 当前位背 | 置:我的空间                                   |                          |                            |                                      |                     |
|      | 91500235MA60DR<br>(重庆投资项目全周期平台) 统<br>办理。 | G98L<br>您申报的项目"重庆市市袋项目名称 | " , 已由"投资处"转办至"办公室"        | 进行 項目登记                              | 20<br>我的项目<br>我的消息  |
|      | 项目申报                                     | 进度跟踪                     | 材料包                        | 专项管理                                 | 专项项目调度              |
| <    | 项目赋码<br>有码项目报批<br>实施进展报备                 | 领码进度<br>报批进度             | 材料补齐补正<br>证照&批文<br>材料上传&查询 | 全口径项目库           申报专项           能耗双控 | 调度填积                |
|      |                                          |                          |                            |                                      |                     |

#### 图 6.2-1 专项管理

点击【能耗双控】,进入原能耗双控平台。

## 第七章 专项项目调度

7.1 调度填报

项目单位用户可以在【专项项目调度】下面的【调度填报】中进入填写每月调度或查看历史调度数据页面,如下图所示:

| 安山 中枢<br>安山 中枢<br>大和空 田<br>生 新加空 田<br>生 新加空 田<br>生 大都会 四<br>生 大都会 四<br>生 大都会 四<br>生 大都会 四<br>生 大都会 四<br>生 大都会 四<br>生 大都会 四<br>生 大都会 四<br>生 大都会 四<br>生 大都会 四<br>生 大都会 四<br>生 大都会 四<br>生 大都会 四<br>生 大都会 四<br>生 大都会 四<br>生 大都会 四<br>生 大都会 四<br>生 大都会 四<br>生 大都会 四<br>生 大都会 四<br>生 大都会 四<br>生 大都会 四<br>生 大都会 四<br>生 大都会 四<br>生 大都会 四<br>生 大都会 四<br>生 大都会 四<br>一<br>二<br>一<br>二<br>一<br>一<br>一<br>一<br>一<br>一<br>一<br>一<br>一<br>一<br>一<br>一<br>一                                                                                                    | Syndex Syndey Syndey Synde | ≦ <sup>全 国 –</sup><br>重庆i      | 体化政务服务平<br>市网上办事大员                              | 合<br><b>投资项目服务</b>          | 平台                           | 国家政务服务平            | ≤台│重庆市人民政府   戴静│ 退出 |
|----------------------------------------------------------------------------------------------------|----------------------------------------------------------------------------------------------------|--------------------------------|-------------------------------------------------|-----------------------------|------------------------------|--------------------|---------------------|
| <ul> <li>当前位置: 我的空间</li> <li>              日大就晨曦企业管理咨询服务有限公司             1500235MA60DRG98L             ・             ・</li></ul>                                                                                                    | <ul> <li>当前位置: 我的空间</li> <li>              日天成晟県職企业管理咨询服务有限公司             の支援のののGSBL          </li> <li>             む500235MA8000RGSBL         </li> <li>             の正式設備全局期平台1 参申開始防衛目 *面床市市爆项目名称*, 已由 *投资处* 转办至 *办公室* 进行         </li> <li>             の正式記         </li> <li>             の正式記         </li> <li>             の正式記         </li> <li>             の正式に         </li> <li>             の正式に         </li> <li>             のに、         </li> <li>             のに、</li></ul>                                                                                                    | 欢迎来到                           | 削·投资项目                                          | 服务平台                        |                              |                    |                     |
| <ul> <li> <b>bit conditioned</b> </li> <li> <b>bit conditioned</b> </li> <li> <b>bit conditioned bit conditioned </b></li></ul> | According to the probability of the probability of the prob        | 当前位置:我的空                       | 间                                               |                             |                              |                    |                     |
| 项目申报         通度跟踪         材料包         专项管理         专项项目调度           项目照码         项明进度         材料1名         专口径项目库         调度填服           项目照码         领码进度         材料1个补正         全口径项目库         调度填服           有码项目报批         报批进度         枢범小齐补正         中服专项         问题反馈           项目取列         项目或列         材料上作8金直询         能耗双控         问题反馈                                                                                                    | 反目申报         送         法度跟踪         材料包         与项管理         与项项目调度         反回项目         原码进度         材料名         与项管理         与项项目调度         与项项目调度         与项项目调度         全口径项目库         强度填服         回题反馈         与顾项目调度         回题反馈         与顾项目调度         中报 专项         回题反馈         中报 专项         回题反馈         中报 专项         问题反馈         中报 专项         问题 反馈         中报 专项         问题 反馈         中級 专项         问题 反馈         中級 专动         中級 专动         中級 专动                                                                                                    | <ul><li>(重庆)<br/>か理。</li></ul> | 重庆戴晨曦企业1<br>91500235MA60DRG98L<br>设资项目全周期平台】您申报 | 管理咨询服务有限公<br>的项目"重庆市市级项目名称" | <b>司</b><br>,已由"投资处"转办至"办公室" | <b>序</b> ,<br>项目登记 | 我的项目                |
| 项目曜時         領码進度         材料补齐补正         全口径项目库         调度填报           有码项目报批         报批进度         证照&地文         申报专项         问题反馈           实施进展报备         成目谋划         材料上侍&查询         能耗双控                                                                                                    | 项目照码         领码进度         材料补齐补正         全口径项目库         调度填报           有码项目报批         报批进度         证照&此文         申报专项         问题反馈           实施进展报备         材料上传&查询         能耗双控         问题反馈                                                                                                    | 项                              |                                                 | 2.                          | 大学会                          | 专项管理               | 专项项目调度              |
| ▲ 有码项目报批 扱批进度 证照&此文 申报专项 问题反馈       文施进展报备     板料上传&查询     能耗双控                                                                                                    | ▲ 有码项目报批 报批进度 证照&批文 申报专项 问题反馈                                                                                                    | 项                              | 目赋码                                             | 领码进度                        | 材料补齐补正                       | 全口径项目库             | 调度填报                |
| 实施进展报备         材料上传&查询         能耗双控           项目谋划                                                                                                    | 实施进展报备         材料上传&查询         能耗双控           项目谋划                                                                                                    | く 有碍                           | 项目报批                                            | 报批进度                        | 证照&批文                        | 申报专项               | 问题反馈                |
| 项目谋划                                                                                                    | 项目谋划                                                                                                    | 实施                             | 进展报备                                            |                             | 材料上传&查询                      | 能耗双控               |                     |
|                                                                                                    |                                                                                                    | 项                              | 目谋划                                             |                             |                              |                    |                     |

图 7.1-1 专项项目调度

点击【调度填报】后,在弹出的页面中,左侧显示本期调度、往期调度。选择本期调度,可查看或填写本期调度情况。选择往期调度,可查看往期填报的历史数据。如下图所示:

| (二) 金田一             |               |    |                      |                          |      |                         |            |  |
|---------------------|---------------|----|----------------------|--------------------------|------|-------------------------|------------|--|
| 欢迎来到                | 欢迎来到・投资项目服务平台 |    |                      |                          |      |                         |            |  |
| 当前位置:我的空            | 2间 〉本期1       | 調度 |                      |                          |      | ☆ 返回我的空间                |            |  |
| <b>本期调度</b><br>往期调度 | 自定            | 调度 | <b>g名称</b> ><br>项目日志 | 填报情况                     | v    | 项目名称<br>〇 查询   C 重置   ✓ | 展开<br>Q₹ C |  |
|                     |               | 序号 | 项目名称                 | 谋划码/项目代码                 | 填报情况 | 调度名称                    |            |  |
|                     |               | 1  | 智書生物医药产业园智翔金泰项目      | 2016-500113-27-03-010681 | 已填报  | 2025年市重点调度(202503)      |            |  |
|                     |               | 2  | 重庆市市郊铁路磨心坡至合川线       | 2015-500117-53-02-010627 | 已填报  | 2025市年度计划调度(202503)     |            |  |
|                     |               | з  | 重庆铁路枢纽东环线            | 2017-500105-53-03-000404 | 已填报  | 2025市年度计划调度(202503)     |            |  |

图 7.1-2 专项项目调度

点击项目名称,可填报或修改调度期内的进度信息,如下图所示:

| 基本信息          |             |        |                         |  |
|---------------|-------------|--------|-------------------------|--|
| ∧ 项目基本信息      |             |        |                         |  |
| ∧ 项目单位信息      |             |        |                         |  |
| ∧ 项目联系人       |             |        |                         |  |
| 实施情况          |             |        |                         |  |
| ◇ 形象进度情况      |             |        |                         |  |
| * 是否已开工       | 是           | 实际开工时间 | iii 2017-08-01          |  |
| 是否超期未开工       | 否           |        |                         |  |
| 入统情况          |             |        |                         |  |
|               | 入账情况必须用与    |        |                         |  |
| 是否已完工         | 否           | 实际完工时间 | 营选择实际完工时间<br>实际完工时间必须填写 |  |
| 是否超期未完工       |             |        |                         |  |
| * 当月工程/前期形象进度 | 内部装修        |        |                         |  |
| * 工程形象进度描述    | 启动项目二期建设工作。 |        |                         |  |
|               |             |        |                         |  |
| 现场进度施工图片/视频   |             |        |                         |  |
|               | +           |        |                         |  |

#### 图 7.1-3 调度填报页面

## 第八章 我的项目

点击【我的项目】,在我的项目列表中可以查看单位用户所有申报的项目信息, 已保存未提交的项目,单位用户可以进行【修改】或【删除】操作,如下图所示:

| 我的项目                                                     | 输入关键字搜索 | Q |
|----------------------------------------------------------|---------|---|
| 市重点123333333 备案<br>温馨提示:您申报的项目已保存成功,请点击"修改"按钮,继续项目申报。    |         |   |
| 项目状态: <b>已保存</b><br>修改 前 删除                              |         |   |
| <b>测试备案境外项目 备案</b><br>温馨提示:您申报的项目已保存成功,请点击"修改"按钮,继续项目申报。 |         |   |
| 项目状态: 已保存<br>● 修改 <u> </u>                               |         |   |

图 8-1已保存项目

已提交未赋码的项目,单位用户可以进行【提交撤回】操作,如下图所示:

| 新增项目20250327 <u>审批</u><br>温馨提示:您申报的项目已提交成功,请等得 | 朝武码机关赋码。                  |                   |  |
|------------------------------------------------|---------------------------|-------------------|--|
| 项目状态: 已提交<br>② 提交撤回                            | 申报日期: 2025/03/26 14:05:47 | 赋码机关: 重庆市发展和改革委员会 |  |

图 8-2 已提交未赋码项目

已赋码的项目,单位用户可以进行【项目变更】、【项目撤销】、【项目进展】 和【事项报批】等操作,如下图所示:

| ■庆市重点建设项目20250325 <u>8.他</u><br>项目代码: 2025-500000-63-02-149302 <b>26</b> | <b>终示:想中报的适日已就投查过,</b> 想可以进行事场内得。     |                     |           |
|--------------------------------------------------------------------------|---------------------------------------|---------------------|-----------|
| 第四時は2005月<br>18月日時:2025/03/25 14:32:50<br>121 項目変更 へ 項目撤納 副 項目の          | 中型日間: 2025/03/25 14:31:21<br>の逆天変: 1天 | MEHILM: 重庆市发展和改革委员会 | \$12.52Hz |
| *项目名称*项目名称*项目名称*项目名称 [<br>项目代码: 2025-500000-01-01-149205 202             | 東推」<br>國示: 想中報約成員已難與適应, 想可以进行事項內導。    |                     | <b>B</b>  |
| 第日代志: 已 <b>85</b> 5<br>16月日時: 2025/03/24 17:29:12                        | 中留日期: 2025/03/24 17:24:27<br>の現天数: 1天 | 就另机关:重庆市发展和改革委员会    |           |
| 🛚 项目安更 🌨 项目撤销 📑 项目运                                                      | 1混                                    |                     | 0025916   |

图 8-3已读消息

## 第九章 我的消息

点击【我的消息】,可以查看该项目单位用户的所有关于申报项目的信息,如 下图所示:

| 全回一体化政务 图务平台<br>重庆市网上办事大厅 投资项目服务平台                                                                                                    | 1家政务服务平台 重庆市人民政府   <b>10</b> 0+ 退出 |
|----------------------------------------------------------------------------------------------------|------------------------------------|
| 欢迎来到·投资项目服务平台                                                                                                    |                                    |
| 当前位置:我的空间 > 我的声息                                                                                                    | ② 返回我的空间                           |
| 未進調整  己族消息  己族消息                                                                                                    | 本页已读全部已读                           |
| 投资项目服务平台投资项目服务平台投资项目服务平台投资项目服务平台投资项目服务平台投资项目服务平台投资项目服务平台投资项目服务平台投资项目或务平台投资项目或多平台投资项目或多平台投资项目或多平台投资项目或多平台投资项目或多平台投资项目或多平台投资项目或多平台投资项目或多平台投资项目或多平台投资项目或多平台投资项目或多平台投资项目或多平台投资项目或多平台投资项目或多平台投资项目或多平台投资项目或多平台投资项目或多平台投资项目或多平台投资项目或多平台投资项目或多平台投资项目或多平台投资项目属为平台投资项目属的平台投资项目属的平台投资项目和平台投资项目和平台投资项目和平台投资项目和中的平台投资项目和中的平台投资项目和中的平台投资项目和中的中的中的中的中的中的中的中的中的中的中的中的中的中的中的中的中的中的中的 | 主2派 查看评情 新记已成                      |
| <ul> <li>•项目名称•项目名称•项目名称•项目名称 2025-500000-01-01-149205</li> <li>(重元投资原目全期期平台) 您申解的项目代码为 "2025-500000-01-01-149205", 事项名称为 "政府投资的投资项目率批(承他)。"已建立成功,办理额门为"办公室"。</li> <li>2025/03/25 19:50:34</li> </ul>                                                                                                    | i 查看详情 新记已读                        |
| *项目名称*项目名称*项目名称*项目名称*项目名称 2025-500000-01-01-149205<br>(重先投资项目全期期平台) "投资处" 已于2025-03-255 理想中报的项目代码为 2025-500000-01-01-149205*, 项目名称<br>项目名称*项目名称*项目名称*项目名称*、 事项名称为 "政府投资项目建议书审批"的事项, 您可以登录平台重看通知书。 2025/03/25 15:14:01                                                                                                    | 为" 查翻》情 新知己說                       |

#### 图 9-1 未读消息

点击【未读消息】进入未读消息列表,消息包括所申报项目的基本信息,办理 部门,分发时间,项目状态等,项目单位用户可以查看申报项目的相关信息,点击 【标记已读】,该条消息从未读消息列表中消失,如下图所示:

| 全国一体化政务服务平台<br>重庆市网上办事大厅 投资项目服务平台                                                                                                    | Ğ平台│ 重庆市人民政府   戴静  退出 |
|----------------------------------------------------------------------------------------------------|-----------------------|
| 欢迎来到·投资项目服务平台                                                                                                    |                       |
| 当前位置: 我的空间 > 我的消息                                                                                                    | 命 返回我的空间              |
| 未透消息 已读消息                                                                                                    | 本页已读 全部已读             |
| <ul> <li>*项目名称*项目名称*项目名称*项目名称 2025-500000-01-01-149205</li> <li>【重庆迟资项目全局期平台】 位申期的项目代码为 "2025-500000-01-01-149205", 季项名称为 "政府投资的投资项目审批 (其他)" 已是交成为, 办理题门为 "办公室"。</li> <li>2025/03/25 19:50:34</li> </ul> | <b>蓝蜀洋持</b>           |
| ○ *项目名称*项目名称*项目名称*项目名称 2025-500000-01-01-149205<br>【重大规模项目全局期甲名】"投资处"已于2025-03-25受理您申报你项目代码为 "2025-500000-01-01-149205",项目名称"项目名称"项目名称"项目名称",事项名称为 "政府投资项目建议书审批"的事项,您可以登录平台查看通知书。 Ⅲ 2025/03/25 15:14:01  | <b>芸術并描 6前3日</b> 第    |
| *项目名称*项目名称*项目名称*项目名称*项目名称*项目名称*项目名称*项目名称                                                                                                    | 或 <b>否详信</b> 杨元已版     |

#### 图 9-2标记已读

点击【已读消息】进入已读消息列表,如下图所示:

| 全國一体化或勞服勞平台<br>一次第一次第一次第一次第一次第一次第一次第一次第一次第一次第一次第一次第一次第一                                                                                                    | 国家政务服务平台   重庆市人民政府     =   退出                     |
|----------------------------------------------------------------------------------------------------|---------------------------------------------------|
| 欢迎来到·投资项目服务平台                                                                                                    |                                                   |
| 当前位置: 我的空间 > 我的消息                                                                                                    | 合 返回我的空间                                          |
| 未读消息 已读消息                                                                                                    |                                                   |
| 投资项目服务平台投资项目服务平台投资项目服务平台投资项目服务平台投资项目服务平台投。2025-500000-01-01-1493<br>[重步起资项目全局率平台] "投资线" 于2025-03-25%控制的资源目标因为 "2025-500000-01-01-149201",项目非<br>目服务平台投资项目服务平台投资项目服务平台投资项目服务平台投资",事项名称为"政府投资项目赋算制能",已取<br>面 2025/03/25 20:25:19 | 201<br>88为,"投资项目服务平台投资项目服务平台投资项<br>力处理,请登录平台查看原因。 |
| <ul> <li></li></ul>                                                                                                    | <b>201</b><br>批"已是交成功,办理题门为"办公室" 。                |
| □ 巴南区渝南大道167号•项目名巴南区渝南大道167号•项目名称巴南2025-500000-01-01-149002<br>[重时送班简单全观解平台] 世中调送项目长码为"2025-500000-01-01-149002",项目名称为"巴哈区油能大道167"<br>南大道167号•项目名称巴南区",项目全更申调提交成功,下一步"重庆市发展和改革委员会"会进行项目交更审查。 □ 2025/03/24 11:38:25             | 号·项目名巴南区谕先大道167号·项目名称巴南区谕                         |

图 9-3已读消息